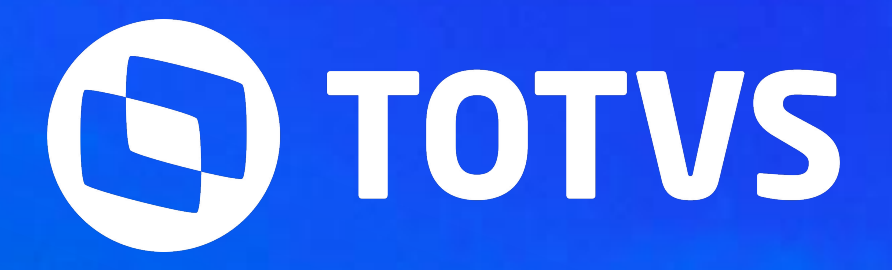

# eSocial - Protheus - Dissídio Reitoativo

Graziela Silvério Luciana Cordeiro

**2024** / Outubro

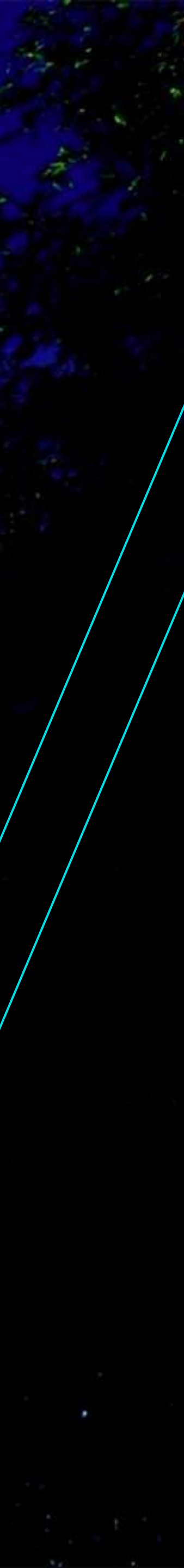

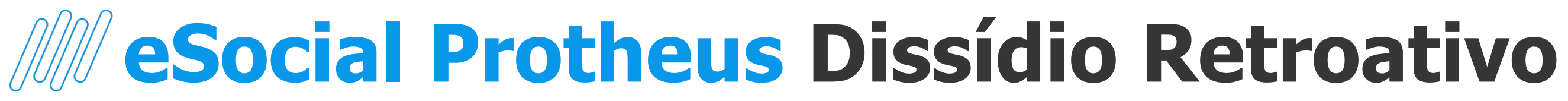

Antes de iniciarmos, saibam quem:

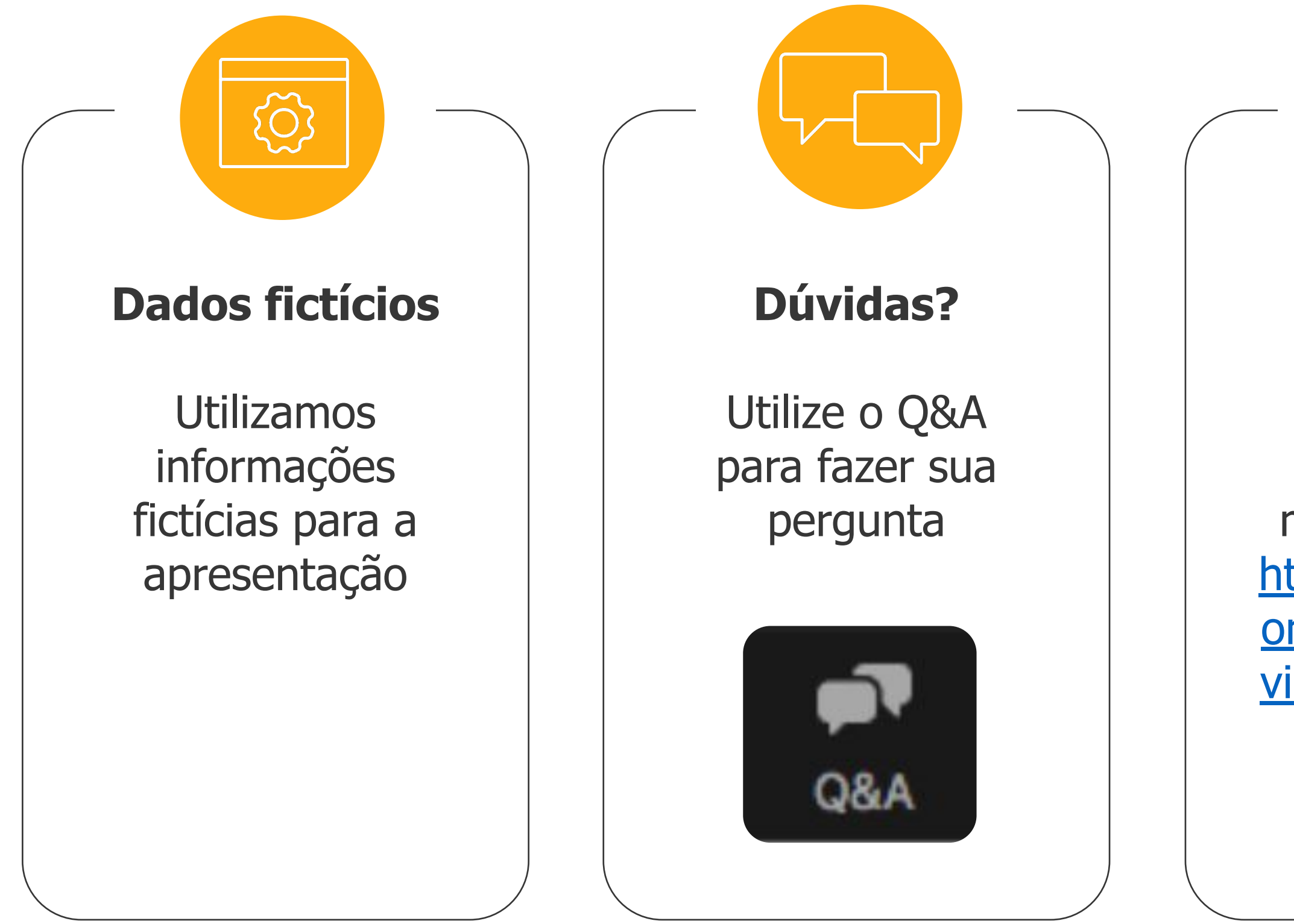

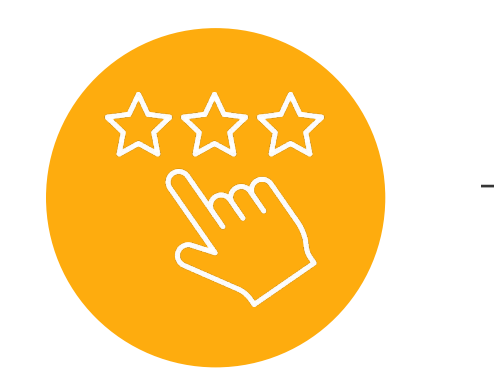

## Material

Será disponibilizado material e vídeo https://tdn.totvs.c om/pages/release view.action?pageI <u>d=550307175</u>

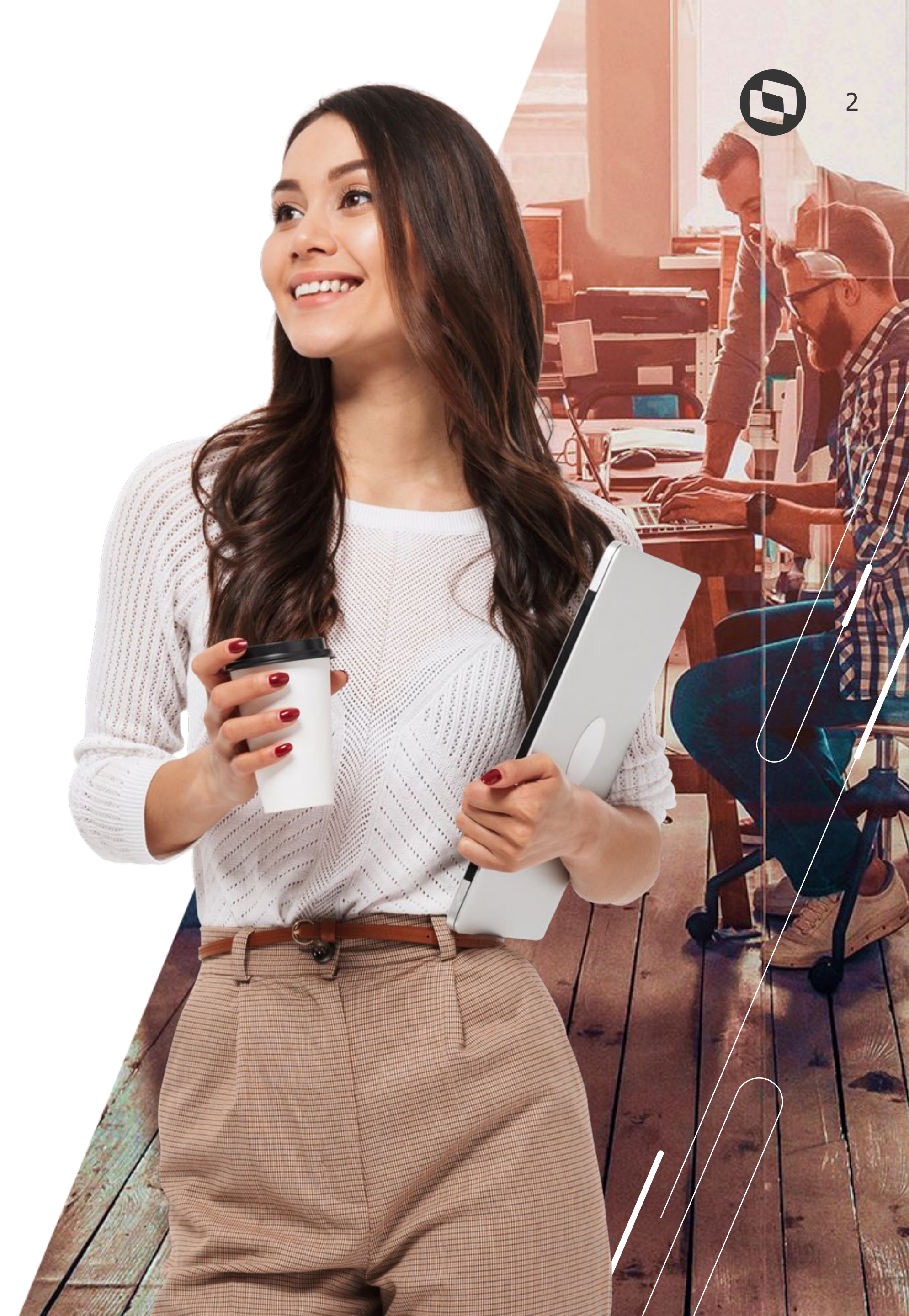

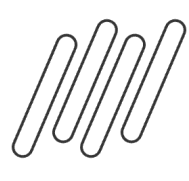

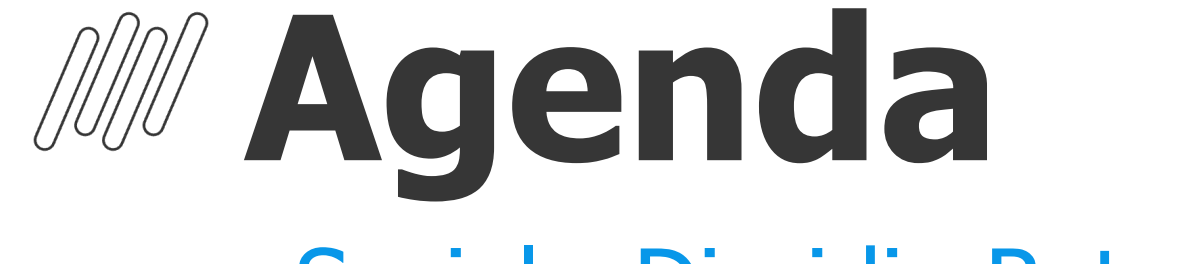

eSocial - Dissidio Retroativo

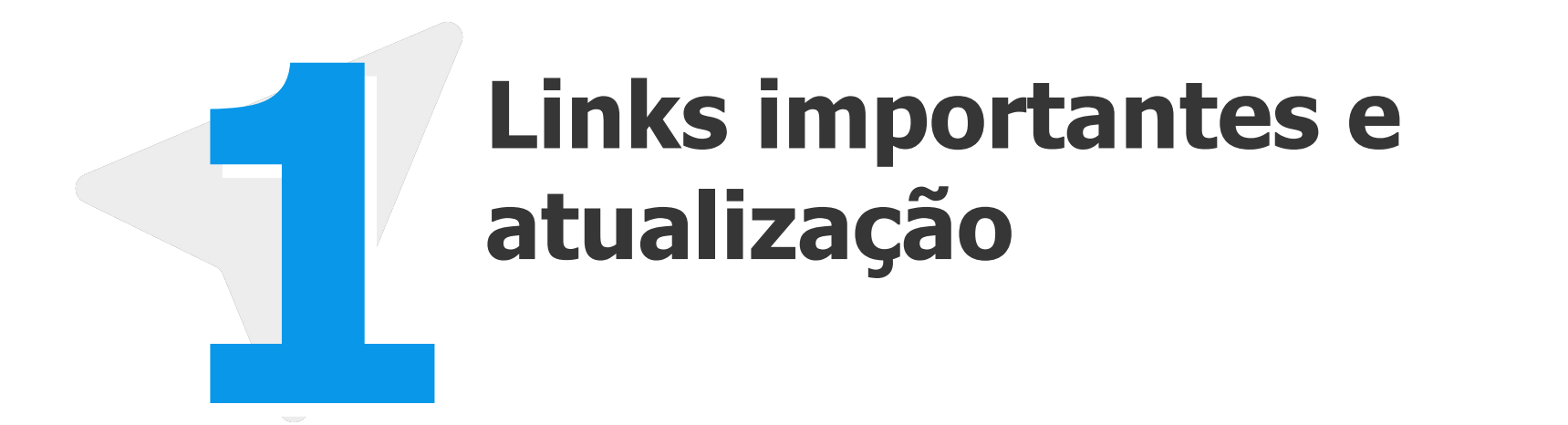

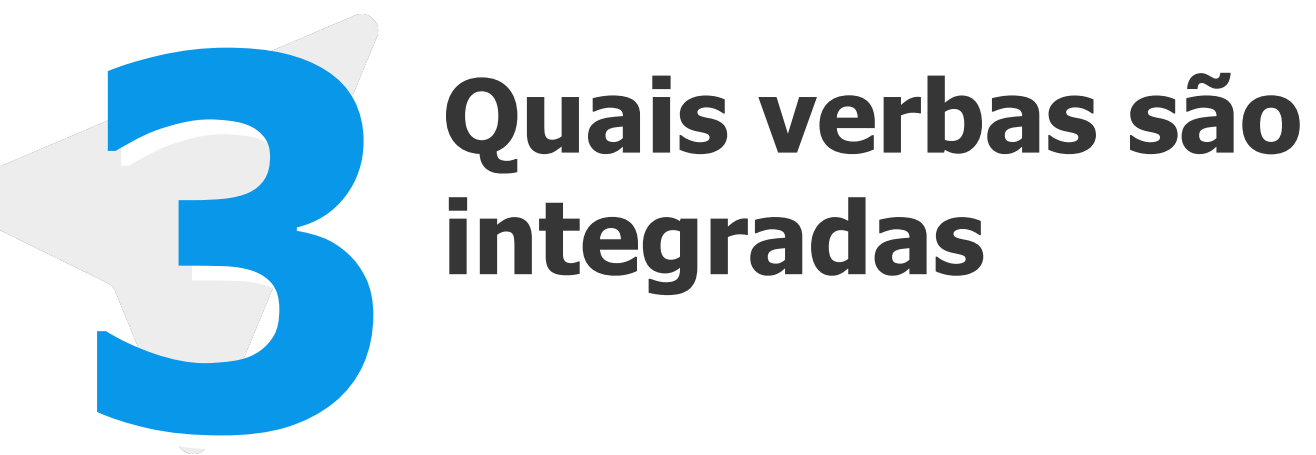

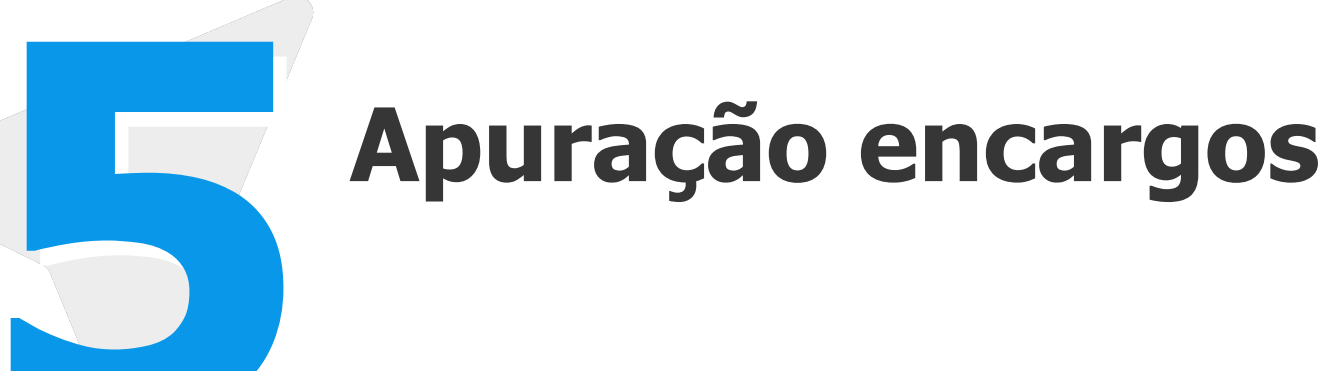

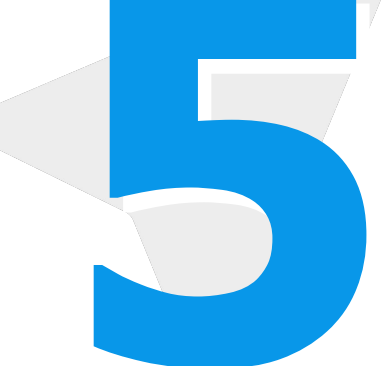

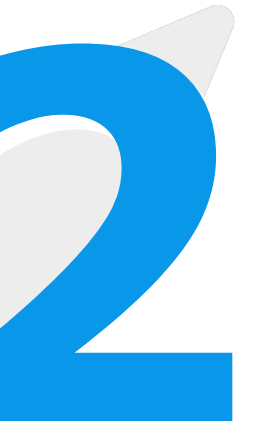

## **Preenchimento das** tabelas **S050** e **S126**

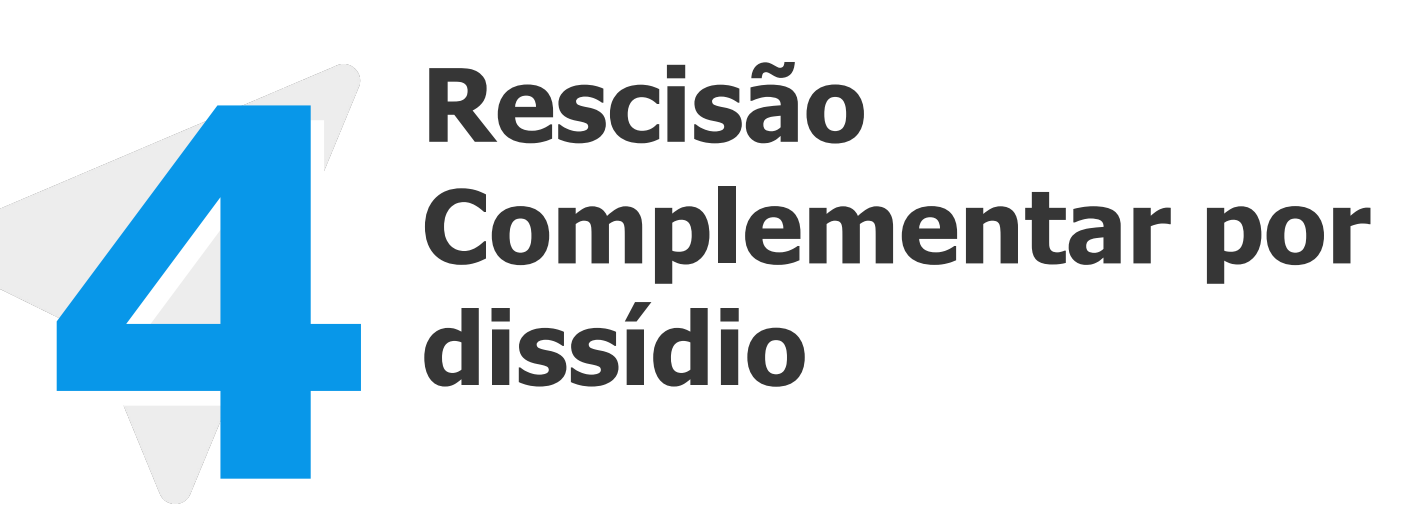

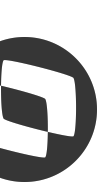

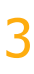

## eSocial Protheus – Dissídio Retroativo

Principais links e atualizações

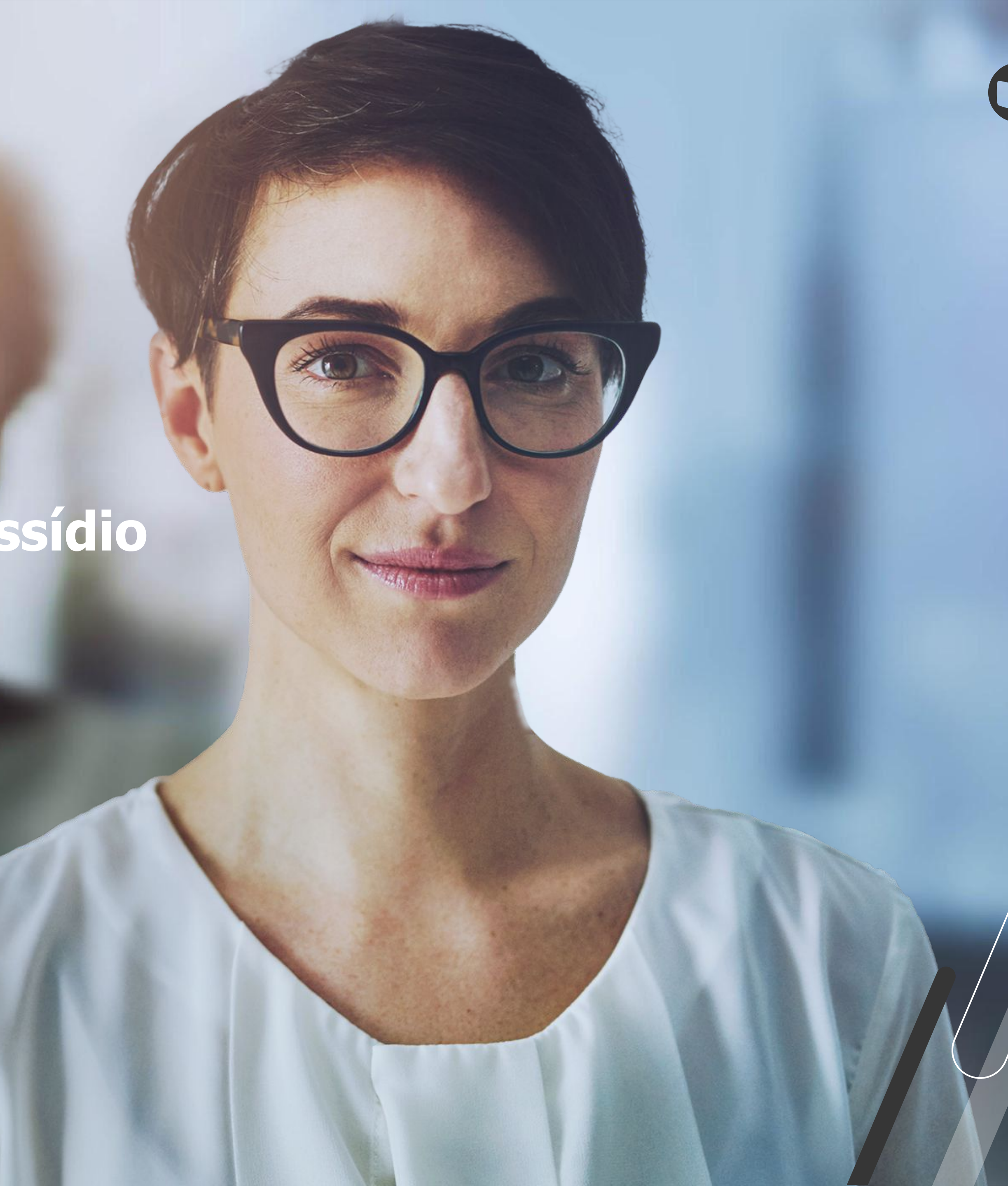

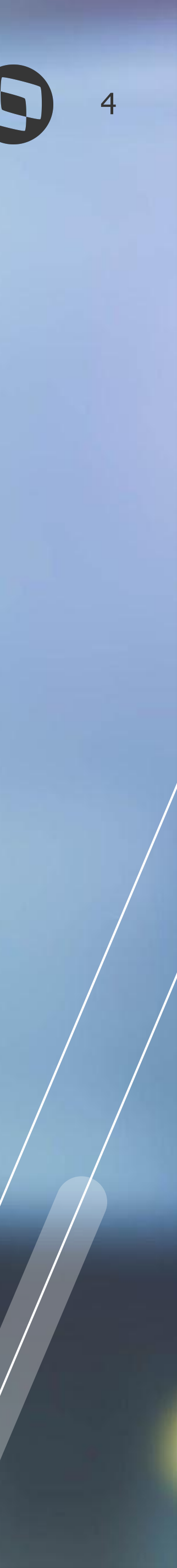

eSocial Protheus – Dissídio Retroativo

## Principais links e atualizações

Pagina centralizadora Protheus eSocial -<u>https://tdn.totvs.com/display/public/PROT/eSocial+%7C+Protheus+-+Entregas+Legais#</u>

Documentação Técnica eSocial - <u>https://www.gov.br/esocial/pt-br/documentacao-tecnica</u>

Manual de Orientação eSocial (com marcações) https://www.gov.br/esocial/pt-br/documentacao-tecnica/manuais/mos-s-1-2-consolidada-ate-a-no-s-1-2-052023-com-marcacoes.pdf

Leiaute eSocial <a href="https://www.gov.br/esocial/pt-br/documentacao-tecnica/leiautes-esocial-v-1-2-versao-s-1-2-nt-04-2024/index.html">https://www.gov.br/esocial/pt-br/documentacao-tecnica/leiautes-esocial-v-1-2-versao-s-1-2-nt-04-2024/index.html</a>

Perguntas Frequentes eSocial - <u>https://www.gov.br/esocial/pt-br/empresas/perguntas-frequentes/historico-de-perguntas-frequentes</u>

Evento Dissídio Retroativo - Configurações e Cálculo - <u>https://www.youtube.com/watch?v=jfhS979HnjQ</u>

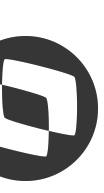

eSocial Protheus – Dissídio Retroativo

## Principais links e atualizações

Boletim técnico - S-1200 Geração Dissidio

S-1200/S-2299 - Como registrar uma rescisão complementar no eSocial

S-1200 - Quais verbas serão enviadas para o eSocial nos casos de Dissidio Retroativo?

<u>Como o eSocial vai apurar os encargos nos casos de Reajuste/Dissidio Retroativo</u>

Preenchimento das tabelas S050 e S126

eSocial - Dissídio Parcelado

Como configurar o Job em PO UI para integração do S-2206?

RH - Linha Protheus - GPE - eSocial - S-2206 - Como gerar eventos de alteração salarial do SIGAGPE para o TAF com Job/Schedule

Orientação Consultoria de Segmentos - Dissídio Retroativo

<u>RH - Linha Protheus - TAF - Relatório - Acessando o Painel de Conferência de FGTS</u>

RH - Linha Protheus - TAF - eSocial - RELATÓRIO - Acessando o Painel de Conferência de INSS no novo painel do TAF Full

<u>RH - Linha Protheus - TAF - eSocial - Relatório IRRF - Acessando o Relatório de Conferência de IRRF</u>

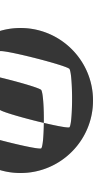

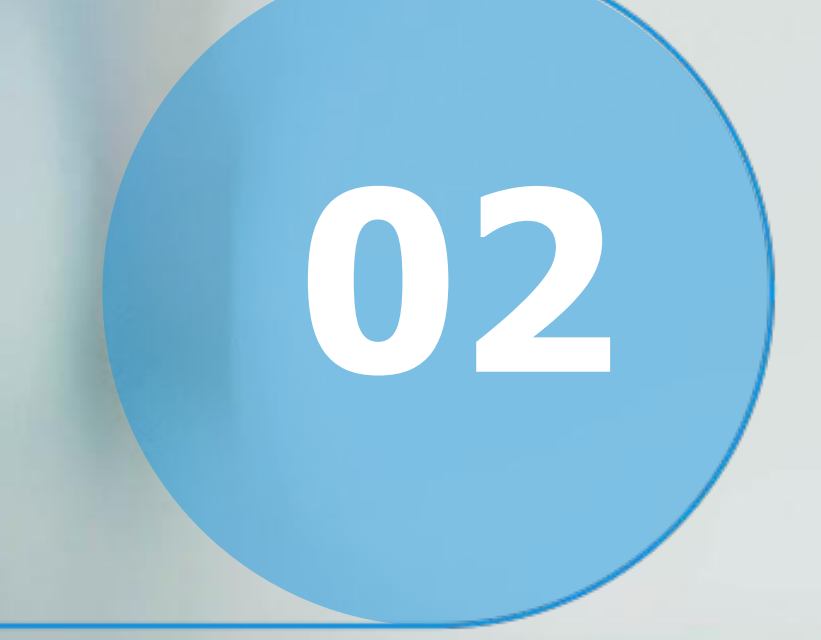

## **eSocial Protheus -Preenchimento das tabelas S050 e S126**

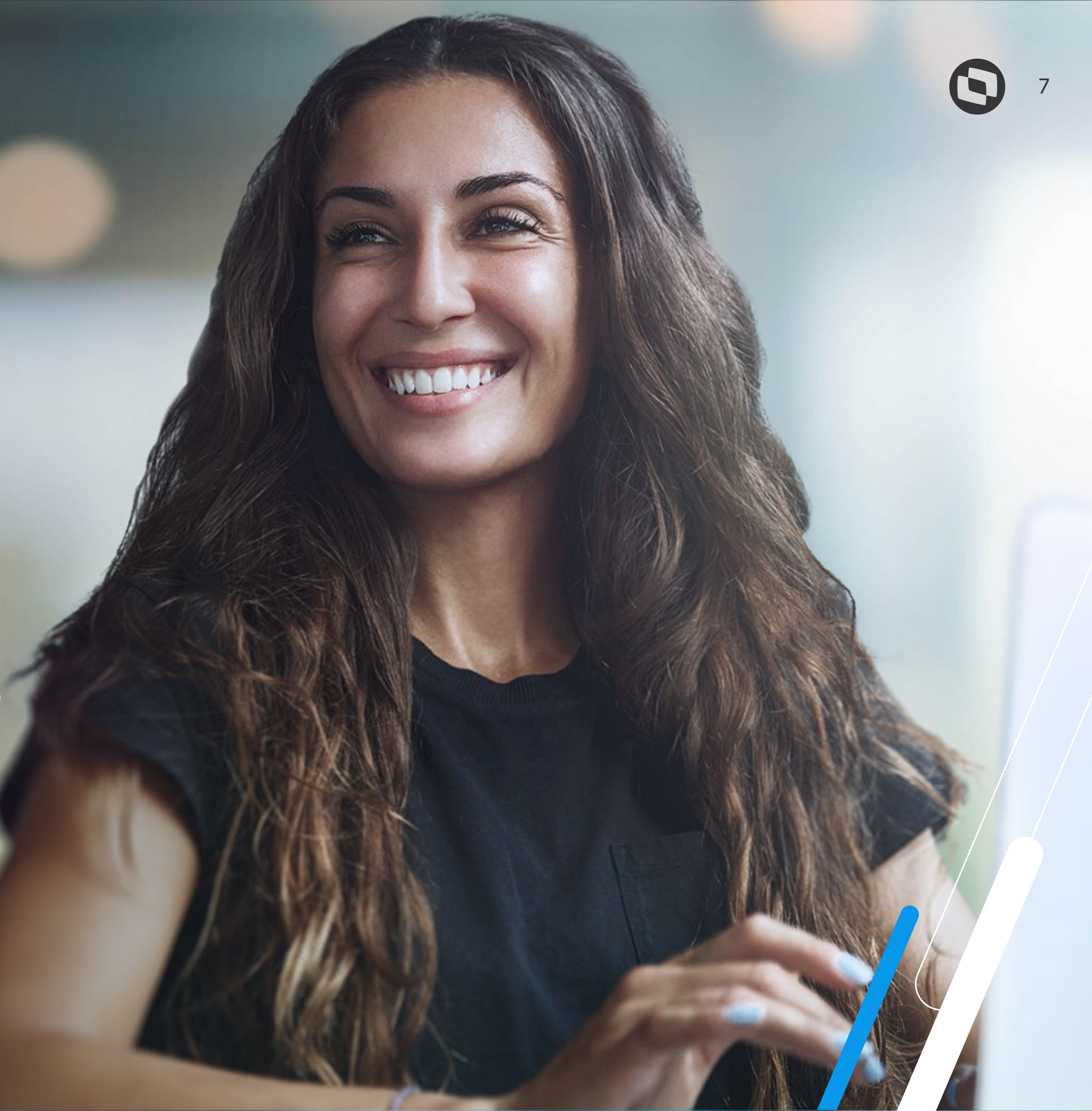

# **Mesocial Protheus – Dissídio Retroativo** Preenchimento das tabelas S050 e S126

Tabela S050 - Essa tabela é responsável pelo relacionamento entre o tipo de aumento com o tipo de acordo do eSocial.

|                                                                                                    | MANUTENÇÄO DE TABELAS - VISUALIZAR | X        |
|----------------------------------------------------------------------------------------------------|------------------------------------|----------|
| MANUTENÇÄO DE TABELAS - VISUALIZAR                                                                           | Outras Ações 🗸                     | Cancelar |
| Cód.da Tabela     Descrição       S050     TIPOS DE ACORDOS                                                  |                                    |          |
| Filial       Sequencia       TIPO AUMENTO TAB. 41       TIPO DE ACORDO ESOCIAL         001       003       A |                                    |          |

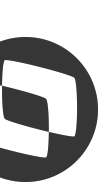

# eSocial Protheus – Dissídio Retroativo **Preenchimento das tabelas S050 e S126**

No leiaute esocial vigente é possível encontrar os valores válidos para os tipos de acordo, cabe a empresa a opção de qual código irá utilizar. Importante se atentar as validações do grupo de informações

| 75 | ideADC   | infoPerAnt | G | - | 1-8 | -     |
|----|----------|------------|---|---|-----|-------|
| 76 | dtAcConv | ideADC     | E | D | 0-1 |       |
| 77 | tpAcConv | ideADC     | Ε | C | 1   | 1     |
| 78 | dsc      | ideADC     | E | С | 1   | 1-255 |
|    |          |            |   |   |     |       |

| -   | Identificação do instrumento ou situação ensejadora da remuneração relativa a períodos de<br>apuração anteriores.              |
|-----|----------------------------------------------------------------------------------------------------|
| 171 | Data da assinatura do acordo, convenção coletiva, sentença normativa ou da conversão da licença saúde em acidente de trabalho. |
|     | Validação: Informação obrigatória se tpAcConv = [A, B, C, D, E]. Se preenchida, seu mês/ano deve                               |
|     | ser igual ou anterior ao período de apuração, informado em perApur. A data deve ser igual ou posterior a 01/01/1890.           |
| -   | Tipo do instrumento ou situação ensejadora da remuneração relativa a períodos de apuração<br>anteriores.                       |
|     | Valores válidos:                                                                                                    |
|     | A - Acordo Coletivo de Trabalho                                                                                                |
|     | B - Legislação federal, estadual, municipal ou distrital                                                                       |
|     | C - Convenção Coletiva de Trabalho                                                                                             |
|     | D - Sentença normativa - Dissídio                                                                                              |
|     | E - Conversão de licença saúde em acidente de trabalho                                                                         |
|     | F - Outras verbas de natureza salarial ou não salarial devidas após o desligamento                                             |
|     | G - Antecipação de diferenças de acordo, convenção ou dissídio coletivo                                                        |
|     | H - Declaração de base de cálculo de FGTS anterior ao início do FGTS Digital                                                   |
|     | I - Sentença judicial (exceto reclamatória trabalhista)                                                                        |
|     | J - Parcelas complementares conhecidas após o fechamento da folha                                                              |
|     | Validação: Se classTrib em S-1000 = [04, 22], não pode ser informado [E, H, I].                                                |
|     | Descrição do instrumento ou situação que originou o pagamento das verbas relativas a períodos anteriores.                      |
|     |                                                                                                    |

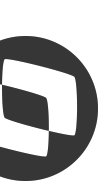

# **BARENTIAL SECONDATION OF SOLUTION OF SOLUTICON OF SOLUTICON OF SOLUTICON OF SOLUTICON OF SOLUTICON OF SOLUTICON O**

Na tabela S126, a data acordo deverá ser informada, pois é efetuado relacionamento entre o sindicato, data do acordo com a descrição do acordo para que a integração dos valores.

# MANUTENÇÄO DE TABELAS - VISUALIZAR

| Cód.da Tabela | Descrição                      |  |
|---------------|--------------------------------|--|
| S126          | DESCRIÇÃO DE ACORDOS COLETIVOS |  |

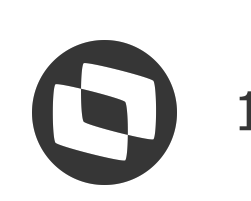

# eSocial Protheus – Dissídio Retroativo Preenchimento das tabelas S050 e S126

Essas informações também devem ser informadas no cálculo do dissídio

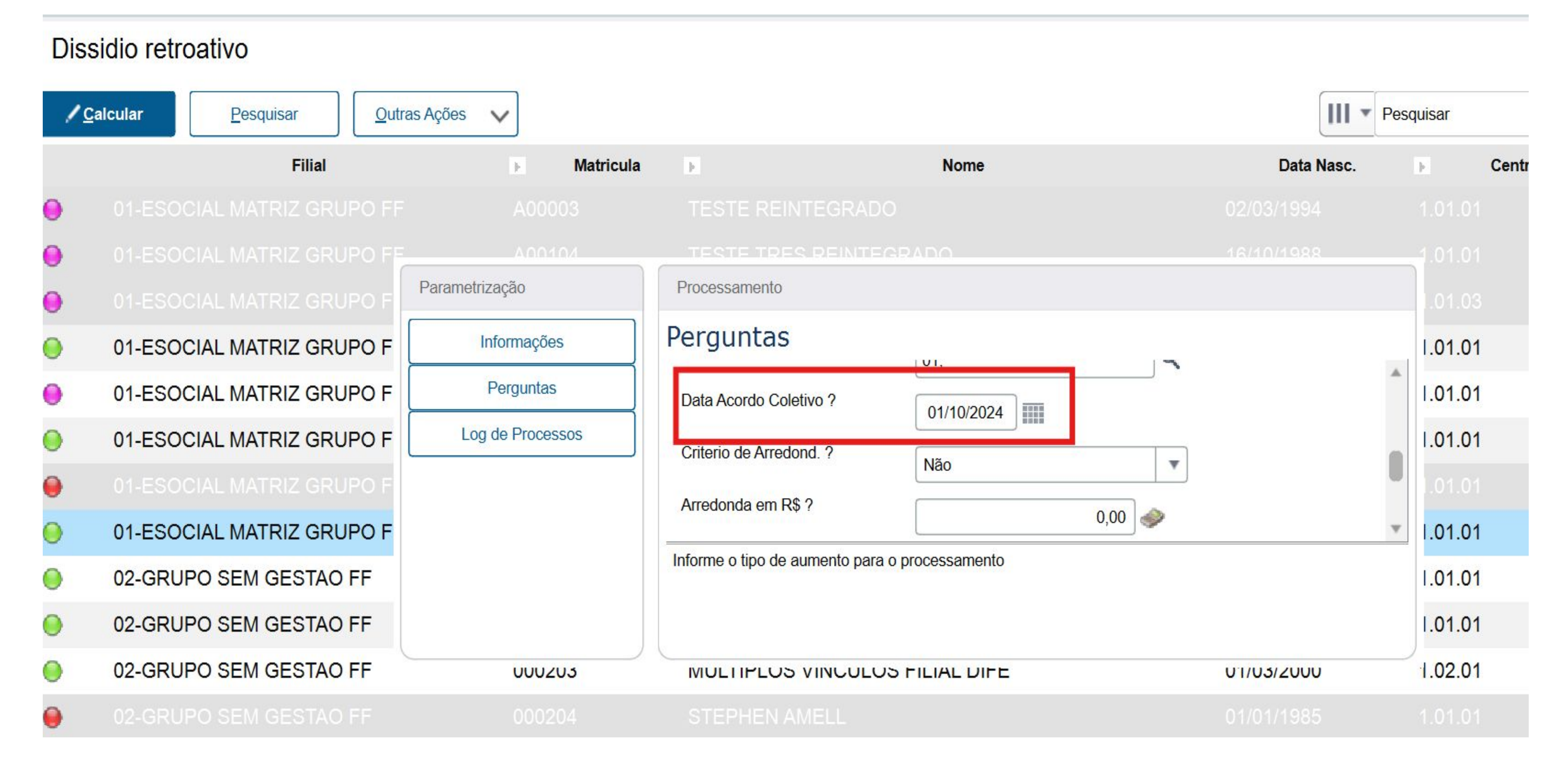

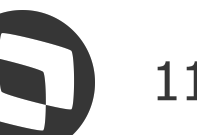

# eSocial Protheus – Dissídio Retroativo **Preenchimento das tabelas S050 e S126**

Caso tenha divergências nas informações os valores não serão integrados

## Dissidio retroativo

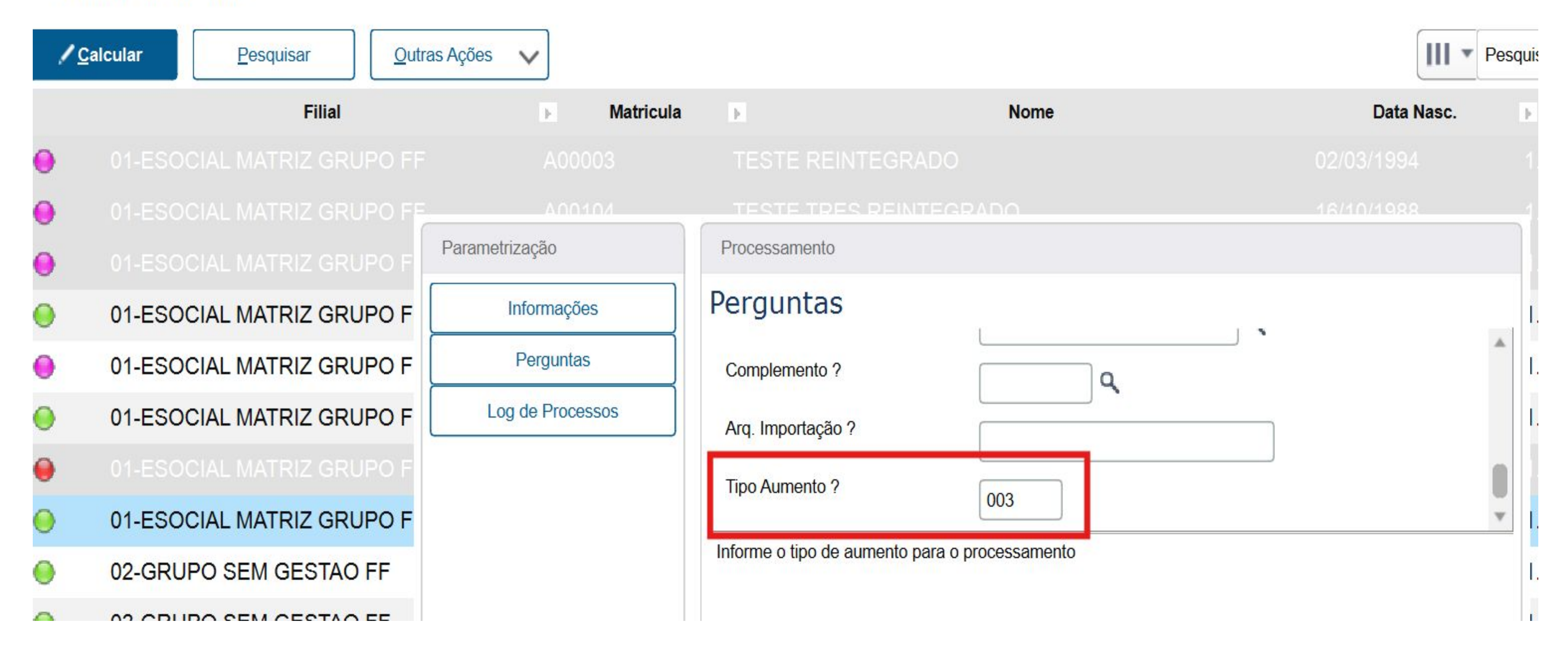

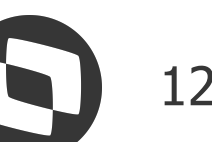

# **M** eSocial Protheus – Dissídio Retroativo Preenchimento das tabelas S050 e S126

Após o cálculo do dissídio essas informações podem ser verificadas no cabeçalho da manutenção do dissídio, esses campos não são editáveis e só serão alterados com o novo cálculo.

| TC   | )TVS   Ges                | TOTVS E      | TOTVS Educacional MSSQL P12 |          |                      |         |              |        |  |  |  |  |
|------|---------------------------|--------------|-----------------------------|----------|----------------------|---------|--------------|--------|--|--|--|--|
| F    | Funcionários - MANUTENÇÃO |              |                             |          |                      |         |              |        |  |  |  |  |
| Ma   | tricula*                  |              |                             | Nome*    |                      |         |              |        |  |  |  |  |
| AC   | 00004                     |              |                             | DISSIDI  | O ATIVO              |         |              |        |  |  |  |  |
| Di   | issidio retroati          | vo           |                             |          |                      |         |              |        |  |  |  |  |
| Val  | or Fixo do Aumento<br>30  | :<br>00,00 🧼 |                             | Tipo Aum | iento                | Si<br>0 | ndicato<br>1 |        |  |  |  |  |
| Þ    | Dt Referencia             | • Seman      | a⊧ Verb                     | a Origem | Desc. Verba Orige    | em ⊧    | Verba Pagto  | •      |  |  |  |  |
| 08/2 | 024                       | 01           | 000                         |          | SALARIO BASE         |         |              |        |  |  |  |  |
| 08/2 | 024                       | 01           | 112                         |          | SAL. MENSALISTA 0031 | 304     |              | PAGT   |  |  |  |  |
| 08/2 | 024                       | 01           | 124                         |          | ARREDONDAMENTO       | 304     |              | PAGT   |  |  |  |  |
| 08/2 | 024                       | 01           | 318                         |          | BS SALARIO MES       | 304     |              | PAGT   |  |  |  |  |
| 08/2 | 024                       | 01           | 417                         |          | INSS 0064            | 902     |              | INSS I |  |  |  |  |
| 08/2 | 024                       | 01           | 703                         |          | BASE INSS TETO 0013  | 900     |              | BS. IN |  |  |  |  |
| 08/2 | 024                       | 01           | 707                         |          | BASE DO F.G.T.S. 017 | 899     |              | BS. FO |  |  |  |  |
| 08/2 | 024                       | 01           | 708                         |          | FGTS DEPOSITO MES 18 | 304     |              | PAGT   |  |  |  |  |

| 212310 Administrador | 21/10/2024                              | Grupo Sem Gestao 2 Di | gitos / Esocial Matriz Grupo F | f F4 F6 X Sa     |
|----------------------|-----------------------------------------|-----------------------|--------------------------------|------------------|
|                      |                                         |                       | Outras Ações 🗸                 | Fechar Confirmar |
|                      | Data Admis.*                            |                       |                                |                  |
|                      | 01/01/2023                              | 3 🔟                   |                                |                  |
|                      | Data <mark>A</mark> cordo<br>01/10/2024 | 4                     |                                |                  |
| Desc. Verba Pagto    | •                                       | Indice +              | Valor Origem                   | Valor Calculado  |
|                      |                                         | 10,000000             | 1.500,00                       | 2.000,00         |
| TO. DISSIDIO         |                                         | 0,000000              | 1.500,00                       | 2.200,00         |
| TO. DISSIDIO         |                                         | 0,000000              | 0,82                           | 0,82             |
| FO. DISSIDIO         |                                         | 0,000000              | 1.500,00                       | 2.000,00         |
| DIF. DISS            |                                         | 0,000000              | 113,82                         | 176,82           |
| NSS DIF. DISS.       |                                         | 0,000000              | 1.500,00                       | 2.200,00         |
| GTS DIF. DISS.       |                                         | 0,000000              | 1.500,00                       | 2.200,00         |
| TO. DISSIDIO         |                                         | 0,000000              | 120,00                         | 176,00           |

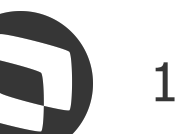

## eSocial Protheus – Dissídio Retroativo Preenchimento das tabelas S050 e S126

Exemplo de mensagem quando existe divergências no preenchimento das tabelas

Eventos periódicos

o seu logo

SIGA /GP221024/v.12 Hora ...: 08:57:17 - Grupo de empresa: GRUPO SEM GESTAO 2 DIGITOS / Filial: ESOCIAL MATRIZ GRUPO FF Registros do evento S-1200 integrados corretamente: Registro S-1200 do Funcionário: 47318169041 - DISSIDIO ATIVO Integrado com TAF. [FALHA] Preenchimento incorreto das tabelas S050/S126. As informações de Dissídio não foram geradas. Data de Acordo 01/10/2024, para o sindicato 01, não tem descrição do acordo preenchida na tabela S126. Para mais informações, consulte a documentação disponível em: http://tdn.totvs.com/pages/viewpage.action?pageId=379299221 Registro S-1200 do Funcionário: 55877533010 - DISSIDIO PARCELADO Integrado com TAF. [FALHA] Preenchimento incorreto das tabelas S050/S126. As informações de Dissídio não foram geradas. Data de Acordo 01/10/2024, para o sindicato 01, não tem descrição do acordo preenchida na tabela S126. Para mais informações, consulte a documentação disponível em: http://tdn.totvs.com/pages/viewpage.action?pageId=379299221

Resumo de processamento do evento S-1200

```
Trabalhadores com vínculo integrados: 2
Trabalhadores com vínculo não Integrados: 0
Trabalhadores sem vínculo integrados: 0
Trabalhadores sem vínculo não Integrados: 0
Total de registros integrados: 2
Total de registros não integrados: 0
```

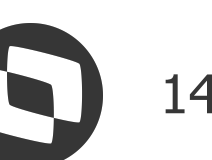

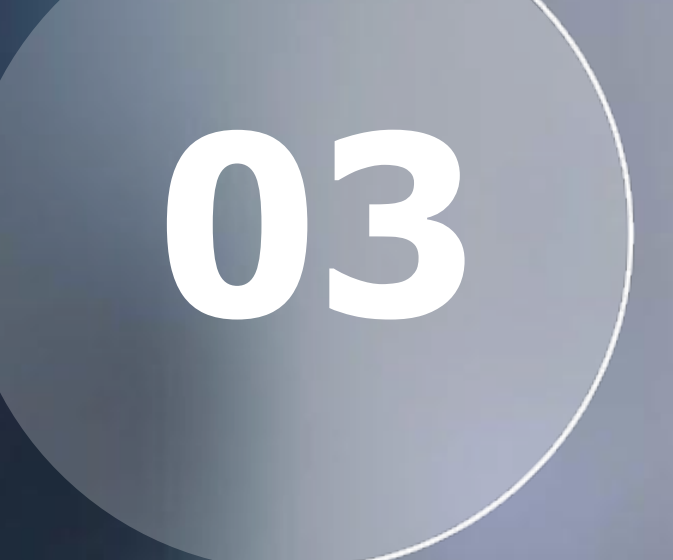

eSocial Protheus -Dissídio Retroativo -Quais verbas são integradas

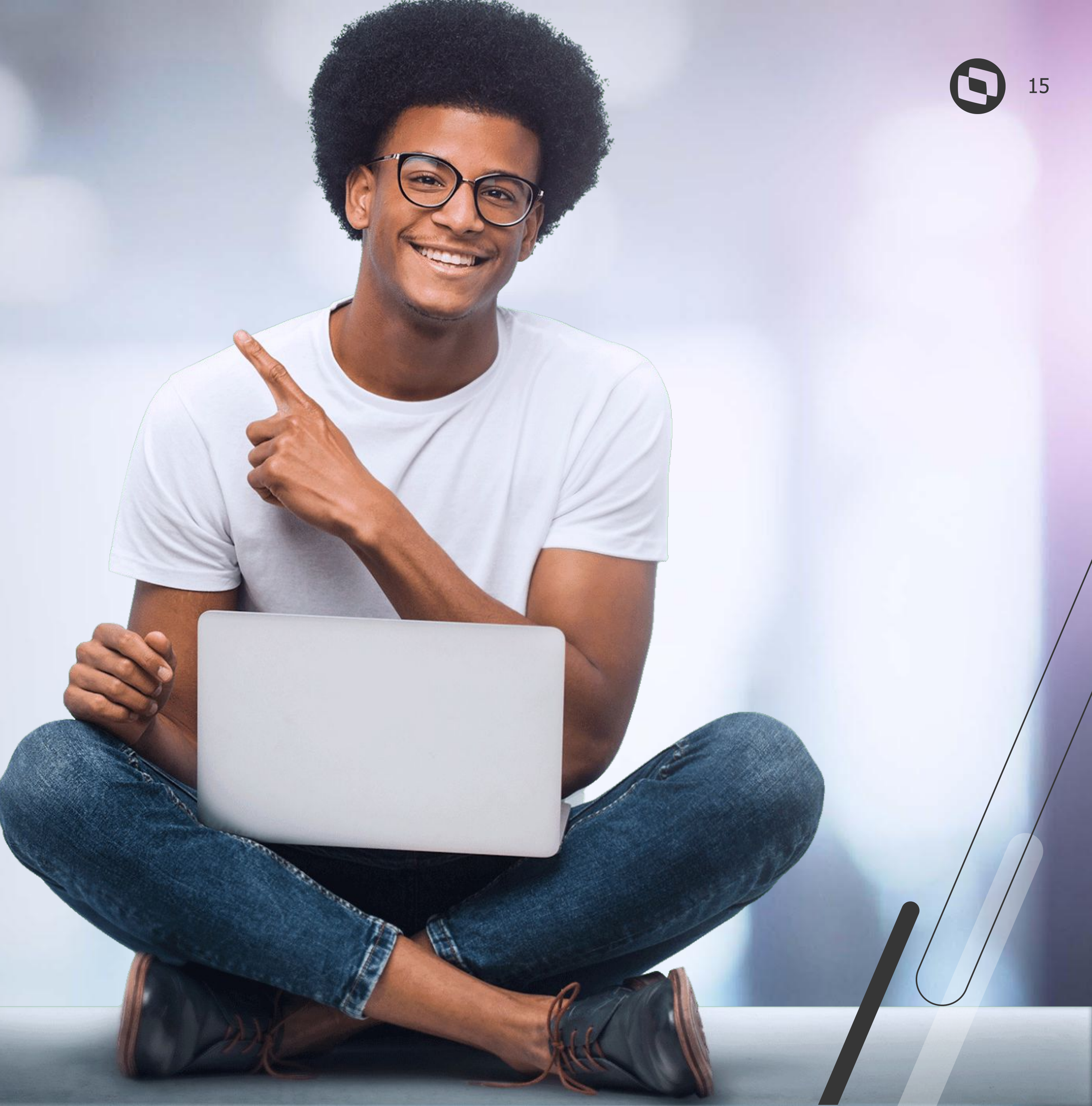

## eSocial Protheus – Dissídio Retroativo Quais verbas são integradas

Orientamos deixar o parâmetro MV\_ESOCDIS igual a .T. para que os valores relacionados ao dissídio seja integrado nas tags de informações relativas a periodos anteriores

|                                                          | Visualizar Pa             | rametro - MV_ESOCDIS              |
|----------------------------------------------------------|---------------------------|-----------------------------------|
| Gerenci                                                  | ador de Base de Dados     | Outras Ações 🗸 Cancelar Confirmar |
|                                                          | <u>Informações</u>        | Descrição                         |
| Filial<br>Nome de Var.<br>Tipo<br>Cont. Por<br>Cont. Ing | MV_ESOCD<br>3 - Lógico T. |                                   |
| Cont. Esp                                                |                           |                                   |

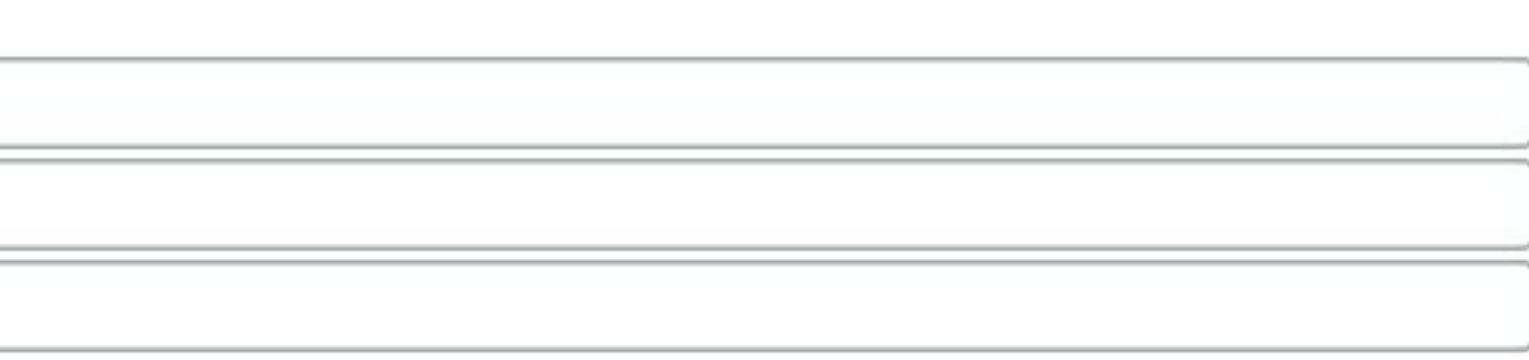

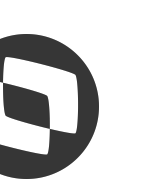

# **Mesocial Protheus – Dissídio Retroativo** Quais verbas são integradas

Realizar o cálculo do dissídio, geração e cálculo da folha. Após isso integrar os eventos periódicos

| Ever                                                                                                    | ntos p  | eriódicos-eSocial                                                                                    |
|----------------------------------------------------------------------------------------------------|---------|----------------------------------------------------------------------------------------------------|
| CompetênciaRef. 13Process10/2024NaoT                                                                                                    | O<br>ăO |                                                                                                    |
| Eventos          S-1200 - Remuneração do Trabalhador vinculado ao RGPS         S-1280 - Informações Complementares aos Eventos Periodicos |         | S-1210 - Pagamentos de Rendimentos do Trabalho<br>S-1202 - Remuneração de Servidor Vinculado ao RPPS |
| Opções de geração Considerar dados do período em aberto?                                                                                  |         | Sobrescrever eventos não validados pelo TAF ou validados e não transmitidos?                         |
| Sobrescrever eventos com inconsistências encontradas pelo TAF?                                                                            |         | Sobrescrever eventos com inconsistências retornadas pelo governo?                                    |
| Sobrescrever eventos com exclusão transmitida e retornada pelo governo?                                                                   |         | Retificar eventos transmitidos e retornados pelo governo?                                            |
| Gerar o evento S-1200 para funcionários sem movimentação de valores?                                                                      |         | Gerar o evento S-1210 para funcionários sem valores a declarar?                                      |
| Diagnósticos                                                                                                    |         |                                                                                                    |
| Habilitar diagnóstico de verbas                                                                                                    |         |                                                                                                    |
|                                                                                                    |         | Filtro Processar <u>F</u> echar                                                                      |

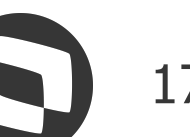

# **Mesocial Protheus – Dissídio Retroativo** Quais verbas são integradas

Para visualizar os valores de que são integrados temos a opção relatório

|                   |                                           |                         | Eventos p           | eriódicos-eSocial        |
|-------------------|-------------------------------------------|-------------------------|---------------------|--------------------------|
| Competência       | Ref. 13                                   | Pr                      | ocesso              |                          |
| 10/2024           | Nao                                       | •                       | Geração             | T                        |
| Eventos           |                                           |                         | Seração<br>Exclusão |                          |
| S-1200 - Remur    | neração do Trabalhador vincula            | do ao RGPS              | Relatório           | Pagamentos de            |
| S-1280 - Informa  | ações Complementares aos <mark>E</mark> v | entos Periodicos        |                     | S-1202 - Remuneração     |
| Opções de geração |                                           |                         |                     |                          |
| Considerar dad    | os do período em aberto?                  |                         |                     | Sobrescrever eventos na  |
| Sobrescrever ev   | entos com inconsistências enc             | ontradas pelo TAF?      | $\checkmark$        | Sobrescrever eventos co  |
| Sobrescrever ev   | ventos com exclusão transmitid            | a e retornada pelo gove | erno?               | Retificar eventos transm |
| Gerar o evento    | S-1200 para funcionários sem r            | novimentação de valor   | es? 🗹               | Gerar o evento S-1210 p  |
| Diagnósticos      |                                           |                         |                     |                          |
| Habilitar diagnó  | stico de verbas                           |                         |                     |                          |
|                   |                                           |                         |                     | Filtr                    |
|                   |                                           |                         |                     |                          |

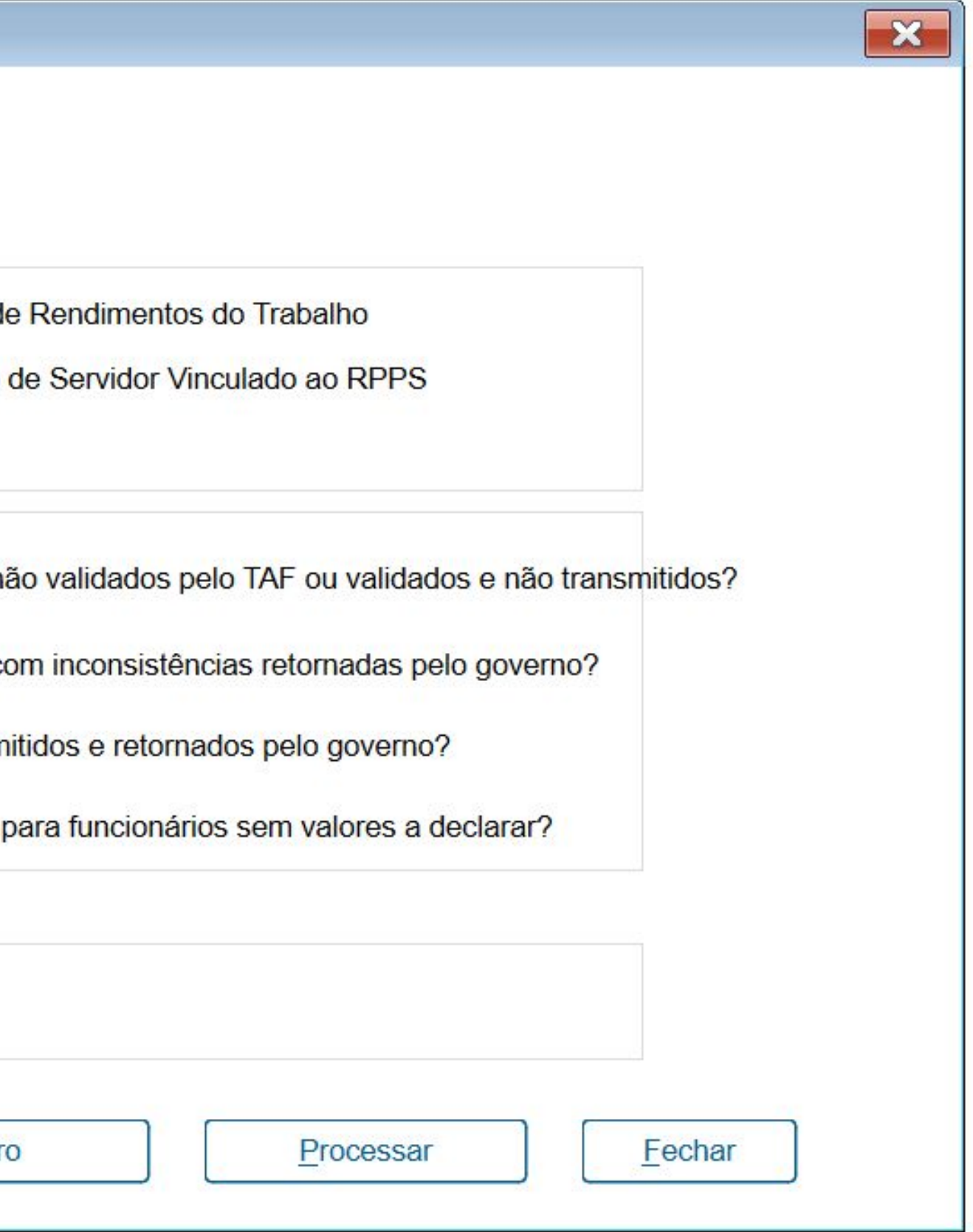

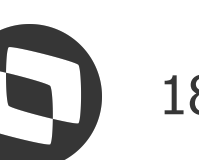

# **OBANICA SERVICIAL PROTINEUS – Dissídio Retroativo** Quais verbas são integradas

Observe que na aba inconsistência do relatório informa que a verba de diferença de dissídio não foi integrada. Isso ocorre porque as verbas que são integradas são as verbas de origem.

Verba 304 desprezada do grupo infoPerApur (Remuneração no período de apuração) pois está o Verba 899 desprezada do grupo infoPerApur (Remuneração no período de apuração) pois está o Verba 900 desprezada do grupo infoPerApur (Remuneração no período de apuração) pois está o Verba 902 desprezada do grupo infoPerApur (Remuneração no período de apuração) pois está o Verba 943 desprezada do grupo infoPerApur (Remuneração no período de apuração) pois está o Verba 943 desprezada do grupo infoPerApur (Remuneração no período de apuração) pois está o Verba 945 desprezada do grupo infoPerApur (Remuneração no período de apuração) pois está o Verba 945 desprezada do grupo infoPerApur (Remuneração no período de apuração) pois está o

| C                                                                                                   |
|----------------------------------------------------------------------------------------------------|
| Inconsistências                                                                                     |
| Inconsistências                                                                                     |
| adastrada no campo Verba P.Diss (RV_CODCOM) da verba 001. Dessa forma, a diferença de dissídio será |
| adastrada no campo Verba P.Diss (RV_CODCOM) da verba 707. Dessa forma, a diferença de dissídio será |
| adastrada no campo Verba P.Diss (RV_CODCOM) da verba 703. Dessa forma, a diferença de dissídio será |
| adastrada no campo Verba P.Diss (RV_CODCOM) da verba 417. Dessa forma, a diferença de dissídio será |
| adastrada no campo Verba P.Diss (RV_CODCOM) da verba 747. Dessa forma, a diferença de dissídio será |
| adastrada no campo Verba P.Diss (RV_CODCOM) da verba 749. Dessa forma, a diferença de dissídio será |
| adastrada no campo Verba P.Diss (RV_CODCOM) da verba 001. Dessa forma, a diferença de dissídio será |
|                                                                                                    |
|                                                                                                    |
|                                                                                                    |
|                                                                                                    |
|                                                                                                    |
|                                                                                                    |
|                                                                                                    |
|                                                                                                    |
|                                                                                                    |
|                                                                                                    |
| /                                                                                                   |
|                                                                                                    |
|                                                                                                    |
| onsistências (+) : 🖣                                                                                |
|                                                                                                    |

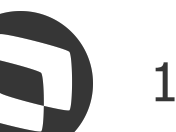

# **Mesocial Protheus – Dissídio Retroativo** Quais verbas são integradas

Na aba 4 é possível verificar os valores das verbas de origem que são integrados no grupo de informações relativas a periodos anteriores

| nplementar PLR |            |                         |                |                 |                   |          |                         |                         |    |
|----------------|------------|-------------------------|----------------|-----------------|-------------------|----------|-------------------------|-------------------------|----|
| Ind. Simple    | s Verba    | Descrição               | ID Cálculo     | Tipo da Verba   | Valor             | Natureza | Incidência INSS eSocial | Incidência IRFF eSocial |    |
|                | 112        | SAL. MENSALISTA 0031    | 0031           | 1 R\$           | 700,00            | 1000     | 11                      | 11                      | 11 |
|                | 318        | BS SALARIO MES          | 0318           | 3 R\$           | 500,00            | 1000     | 00                      | 9                       | 00 |
|                | 417        | INSS 0064               | 0064           | 2 R\$           | 63,00             | 9201 🔶   | 31                      | 9                       | 00 |
|                | 703        | BASE INSS TETO 0013     | 0013           | 3 R\$           | 700,00            | 9901     | 00                      | 09                      | 00 |
|                | 705        | BASE IRRF 0015          | 0015           | 3 R\$           | 700,00            | 1000     | 00                      | 9                       | 00 |
|                | 707        | BASE DO F.G.T.S. 017    | 0017           | 3 R\$           | 700,00            | 1000     | 00                      | 9                       | 00 |
|                | 708        | FGTS DEPOSITO MES 18    | 0018           | 3 R\$           | 56,00             | 1000     | 00                      | 9                       | 00 |
|                | 713        | LIQUIDO A RECEBER       | 0047           | 3 R\$           | 637,00            | 1000     | 00                      | 9                       | 00 |
|                | 747        | % EMPRESA 148           | 0148           | 3 R\$           | 140,00            | 1000     | 00                      | 9                       | 00 |
|                | 749        | % ACID. TRABALHO 150    | 0150           | 3 R\$           | 8,18              | 1000     | 00                      | 9                       | 00 |
|                | 753        | DEDUCAO INSS IR FOLH    | 0167           | 3 R\$           | 63,00             | 9203     | 00                      | 11                      | 00 |
|                | 759        | CONTRIBUICAO INCRA      | 0184           | 3 R\$           | 1,40              | 1000     | 00                      | 9                       | 00 |
|                | 762        | CONTRIBUICAO SENAC      | 0187           | 3 R\$           | 7,00              | 1000     | 00                      | 9                       | 00 |
|                | 763        | CONTRIBUICAO SESC       | 0188           | R\$             | 10,50             | 1000     | 00                      | 9                       | 00 |
|                | 764        | CONTRIBUICAO SEBRAE     | 0189           | 3 R\$           | 4,20              | 1000     | 00                      | 9                       | 00 |
|                | 777        | CONTR.SAL.EDUCACAO      | 0204           | R\$             | 17,50             | 1000     | 00                      | 9                       | 00 |
|                | 112        | SAL. MENSALISTA 0031    | 0031           | 1 R\$           | 700,00            | 1000     | 11                      | 11                      | 11 |
|                | 124        | ARREDONDAMENTO          | 0043           | 1 R\$           | 0,18              | 1000     | 00                      | 9                       | 00 |
|                | 318        | BS SALARIO MES          | 0318           | 3 R\$           | 500,00            | 1000     | 00                      | 9                       | 00 |
|                | 417        | INSS 0064               | 0064           | 2 R\$           | 63,00             | 9201     | 31                      | 9                       | 00 |
| ▶ 3-N          | IV - Outra | s Empresas 4-Dem. Meses | Anteriores-PLR | 5-S-2299-S-2399 | 6-Inconsistências | (+) : 📢  |                         |                         |    |

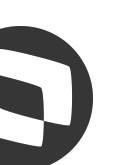

# **M** eSocial Protheus – Dissídio Retroativo Quais verbas são integradas

Observe que os valores a pagar de cada verba são enviados ao esocial (compare com imagem anterior)

## Funcionários - MANUTENÇÃO

## Cadastrais

Matricula\* Nome\* **DISSIDIO ATIVO** A00004

## Dissidio retroativo

| Valor Fixo do Au | umento:    | _              | Tipo Aumento         |             | Sindicato           |           | Data Acordo    |                 |                 |                 |           |
|------------------|------------|----------------|----------------------|-------------|---------------------|-----------|----------------|-----------------|-----------------|-----------------|-----------|
| Dt Referencia    | a 🕨 Semana | 🖡 /erba Origen | Desc. Verba Origem   | Verba Pagto | Desc. Verba Pagto   | Indice 🕨  | Valor Origem 🕨 | Valor Calculado | /alor Informade | Valor a pagar 🔒 | Seleciona |
| 08/2024          | 01         | 000            | SALARIO BASE         |             |                     | 10,000000 | 1.500,00       | 2.000,00        | 0,00            | 500,00 N        |           |
| 08/2024          | 01         | 112            | SAL. MENSALISTA 0031 | 304         | PAGTO. DISSIDIO     | 0,00000   | 1.500,00       | 2.200,00        | 0,00            | 700,00 5        |           |
| 08/2024          | 01         | 124            | ARREDONDAMENTO       | 304         | PAGTO. DISSIDIO     | 0,000000  | 0,82           | 0,82            | 0,00            | 0,00 S          |           |
| 08/2024          | 01         | 318            | BS SALARIO MES       | 304         | PAGTO. DISSIDIO     | 0,000000  | 1.500,00       | 2.000,00        | 0,00            | 500,00 S        |           |
| 08/2024          | 01         | 417            | INSS 0064            | 902         | INSS DIF. DISS      | 0,000000  | 113,82         | 176,82          | 0,00            | 63,00 S         |           |
| 08/2024          | 01         | 703            | BASE INSS TETO 0013  | 900         | BS. INSS DIF. DISS. | 0,000000  | 1.500,00       | 2.200,00        | 0,00            | 700,00 S        |           |
| 08/2024          | 01         | 707            | BASE DO F.G.T.S. 017 | 899         | BS. FGTS DIF. DISS. | 0,000000  | 1.500,00       | 2.200,00        | 0,00            | 700,00 S        |           |
| 08/2024          | 01         | 708            | FGTS DEPOSITO MES 18 | 304         | PAGTO. DISSIDIO     | 0,000000  | 120,00         | 176,00          | 0,00            | 56,00 S         |           |

|              | Outras Ações | <u> </u> | Fechar |
|--------------|--------------|----------|--------|
|              |              |          |        |
| Data Admis.* |              |          |        |
|              |              |          |        |

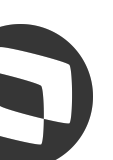

# **Mesocial Protheus – Dissídio Retroativo** Quais verbas são integradas

Dessa forma, as verbas de origem são integradas com o TAF conforme destacado abaixo:

| TOTVS   Ges           | stão  | de Pessoal           |                      | 1     | FOTVS Educacional MSSQL P1 |
|-----------------------|-------|----------------------|----------------------|-------|----------------------------|
| Funcionários          | 6 - M | ANUTENÇÃO            |                      |       |                            |
| Matricula*            |       | Nom                  | e*                   |       |                            |
| A00004                |       | DIS                  | SIDIO ATIVO          |       |                            |
|                       |       |                      |                      |       |                            |
| Dissidio retroati     | vo    |                      |                      |       |                            |
| Valor Fixo do Aumento |       | Tipo                 | Aumento              |       | Sindicato                  |
| 30                    | 00,00 | O03                  |                      |       | 01                         |
|                       |       |                      |                      | -     |                            |
| Dt Referencia         | ⊧ S   | emana 🕨 Verba Origem | Desc. Verba Origem   | Verba | a Pagto 🕨 Desc. Verba Pa   |
| 08/2024               | 01    | 000                  | SALARIO BASE         |       |                            |
| 08/2024               | 01    | 112                  | SAL. MENSALISTA 0031 | 304   | PAGTO. DISSIDIO            |
| 08/2024               | 01    | 124                  | ARREDONDAMENTO       | 304   | PAGTO. DISSIDIO            |
| 08/2024               | 01    | 318                  | BS SALARIO MES       | 304   | PAGTO. DISSIDIO            |
| 08/2024               | 01    | 417                  | INSS 0064            | 902   | INSS DIF. DISS             |
| 08/2024               | 01    | 703                  | BASE INSS TETO 0013  | 900   | BS. INSS DIF. DISS.        |
| 08/2024               | 01    | 707                  | BASE DO F.G.T.S. 017 | 899   | BS. FGTS DIF. DISS.        |
| 08/2024               | 01    | 708                  | FGTS DEPOSITO MES 18 | 304   | PAGTO. DISSIDIO            |
|                       |       |                      |                      |       |                            |

| 1212310 | Administrador 22/ | 10/2024 Grupo Sem    | Gestao 2 Digitos / Esocial N | 1atriz Grupo Ff | F4   F6            | xE      |
|---------|-------------------|----------------------|------------------------------|-----------------|--------------------|---------|
|         |                   |                      | Outras Açõe                  | es 🗸 📕          | Fechar             | nfirmar |
|         | Data Ad           | dmis.*<br>01/01/2023 |                              |                 |                    |         |
|         | Data Ac           | ordo<br>01/10/2024   |                              |                 |                    |         |
| agto    | Indice            | Valor Origem         | Valor Calculado 🕨 Valo       | r Informado 🖡   | Valor a pagar      | s Se    |
|         | 10,000000         | 1.500,00             | 2.000,00                     | 0,00            | 500,00             | N       |
|         | 0,000000          | 1.500,00             | 2.200,00                     | 0,00            | 700,00             | S       |
|         | 0,000000          | 0,82                 | 0,82                         | 0,00            | 0,00               | S       |
|         | 0,000000          | 1.500,00             | 2.000,00                     | 0,00            | 500,00             | S       |
|         | 0,000000          | 113,82               | 176,82                       | 0,00            | <mark>63,00</mark> | 5       |
|         | 0,000000          | 1.500,00             | 2.200,00                     | 0,00            | 700,00             | S       |
|         | 0,000000          | 1.500,00             | 2.200,00                     | 0,00            | 700,00             | S       |
|         | 0,000000          | 120,00               | 176,00                       | 0,00            | 56,00              | 5       |
|         |                   |                      |                              | 100             |                    |         |

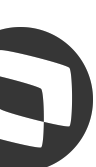

# **eSocial Protheus – Dissídio Retroativo** Quais verbas são integradas

No TAF é possível visualizar através do caminho Módulo 84 - Atualizações - Eventos eSocial -Periódicos - Folha de Pagamento

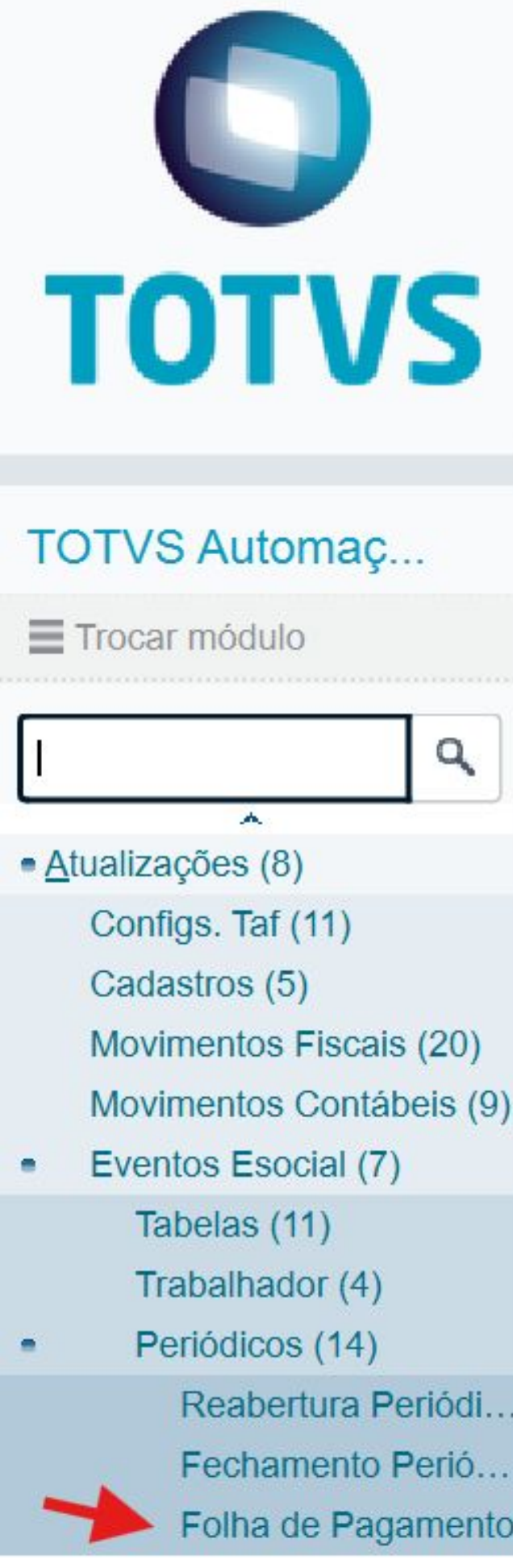

| rvs                                                                                                    |
|----------------------------------------------------------------------------------------------------|
| omaç<br>Ilo                                                                                            |
| ٩                                                                                                    |
| (8)                                                                                                    |
| f (11)                                                                                                 |
|                                                                                                    |
| (5)                                                                                                    |
| (5)<br>s Fiscais (20)                                                                                  |
| (5)<br>s Fiscais (20)<br>s Contábeis (9)                                                               |
| (5)<br>s Fiscais (20)<br>s Contábeis (9)<br>social (7)                                                 |
| (5)<br>s Fiscais (20)<br>s Contábeis (9)<br>social (7)<br>(11)                                         |
| (5)<br>s Fiscais (20)<br>s Contábeis (9)<br>ocial (7)<br>(11)<br>ador (4)                              |
| (5)<br>s Fiscais (20)<br>s Contábeis (9)<br>ocial (7)<br>(11)<br>ador (4)<br>os (14)                   |
| (5)<br>s Fiscais (20)<br>s Contábeis (9)<br>ocial (7)<br>(11)<br>ador (4)<br>os (14)<br>ertura Periódi |

Folha de Pagamento

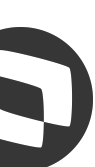

# **Mesocial Protheus – Dissídio Retroativo** Quais verbas são integradas

Selecionando a opção demostrativo de valores - informação relativas a periodos anteriores

| TOTVS T         | OTVS Automação F                          | Fiscal          |                                         | TOTVS Educacional MSSQL P1212310                              | ) Administrador                    | 22/10/2024 | Grupo Sem Gestao 2 Digitos / Eso    | ocial Matriz Grupo Ff  | ×            |
|-----------------|-------------------------------------------|-----------------|-----------------------------------------|---------------------------------------------------------------|------------------------------------|------------|-------------------------------------|------------------------|--------------|
| Folha de l      | Pagamento - Cadastro                      | o de Folha de P | agamento                                |                                                               |                                    |            |                                     | Outras Ações 🗸         | Fechar       |
|                 | Informações da Folha                      |                 |                                         | Demonstrativos de Valores                                     |                                    |            | Info. Controle                      | eSocial                |              |
| Identificação   | dos Demonstrativos de Va                  | lores           | 13                                      |                                                               |                                    |            |                                     |                        |              |
| •               | Iden Dem Pgt                              | ► Cod. Categor  | <del>ا</del>                            | Des Categ                                                     |                                    | ŀ          | Cód.Ocupação                        |                        | Ā            |
| 012024110520241 | 0FOL                                      | 000001          | 101 - EMPREGADO -<br>DIRETA OU INDIRET/ | - GERAL INCLUSIVE O EMPREGADO PÚBLI<br>A CONTRATADO PELA CLT. | CO DA ADMINISTR/                   | 4ÇÃO       |                                     |                        | *            |
|                 |                                           |                 |                                         |                                                               |                                    |            |                                     |                        | w            |
|                 |                                           |                 |                                         |                                                               |                                    |            |                                     |                        | *            |
| 4               |                                           |                 |                                         |                                                               |                                    |            |                                     |                        | ▶ ⊻          |
| Informações o   | Informações complementares d<br>do Acordo | le RRA          | Informaçõe                              | es relativas a remuneração do <mark>t</mark> rabalhador no p  | perío <mark>d</mark> o de apuração | Inform     | mações relativas a remuneração do t | trabalhador em período | s anteriores |
| Dt Acordo       | •                                         | Th Acordo       |                                         | N Deserieão N                                                 |                                    |            | Comp Efe                            |                        |              |
| 01/10/2024      | Acordo Coletivo de Trabalho               |                 |                                         | MEMO Não                                                      | Remun. Suc. F                      |            | Comp Ele                            |                        | *            |
|                 |                                           |                 |                                         |                                                               |                                    |            |                                     |                        |              |

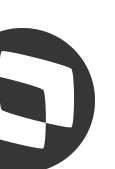

# **Mesocial Protheus – Dissídio Retroativo** Quais verbas são integradas

É possível verificar de forma separada para cada periodo calculado

| TOTVS   TOTVS Automação Fiscal |                             |                   | cacional MSSQL P1212310 Administrador | 22/10/2024 Grupo Sem Gestao 2 Digitos / E | Esocial Matriz Grupo Ff |    |
|--------------------------------|-----------------------------|-------------------|---------------------------------------|-------------------------------------------|-------------------------|----|
| Folha de F                     | Pagamento - Cadastro de F   | olha de Pagamento |                                       |                                           | Outras Ações 🗸 Fecha    | ar |
| Informações d                  | lo Acordo                   |                   |                                       |                                           |                         |    |
| Dt. Acordo                     | •                           | Tp. Acordo        | Descrição F Remun. Suc. F             | Comp Efe                                  | 2                       | *  |
| 01/10/2024                     | Acordo Coletivo de Trabalho |                   | MEMO Não                              |                                           |                         | 4  |
|                                |                             |                   |                                       |                                           |                         |    |
|                                |                             |                   |                                       |                                           |                         |    |
|                                |                             |                   |                                       |                                           |                         | v  |
|                                |                             |                   |                                       |                                           |                         | ** |
|                                |                             |                   |                                       |                                           |                         |    |
| Informações d                  | lo Período                  |                   |                                       |                                           |                         | _  |
| F                              |                             |                   | Período                               |                                           | 2                       | -  |
| 2024-08                        |                             |                   |                                       |                                           |                         | 4  |
| 2024-09                        |                             |                   |                                       |                                           |                         |    |
|                                |                             |                   |                                       |                                           |                         |    |
|                                |                             |                   |                                       |                                           |                         | ¥  |
|                                |                             |                   |                                       |                                           |                         | ¥  |
|                                |                             |                   |                                       |                                           |                         | 4  |
| Informações d                  | lo Estabelecimento/Lotação  |                   |                                       |                                           |                         |    |
| ▶ Id. Estab.                   | Þ                           | Desc. Estab       | ► Id.Lotação ►                        | Cod.Lotação                               | 2                       | 4  |

| QL P1212310    | Administrador | 22/10/2024 | Grupo Sem Gestao 2 Digitos / Esocial Matriz Grupo Ff | ×      |
|----------------|---------------|------------|------------------------------------------------------|--------|
|                |               |            | Outras Ações 🗸                                       | Fechar |
| ção <b>i</b> l | Remun. Suc. 🕨 |            | Comp Efe                                             | Ā      |
| Não            |               |            |                                                      | *      |
|                |               |            |                                                      | *      |
|                |               |            |                                                      | **     |

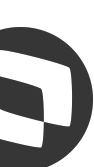

# **Observe Social Protheus – Dissídio Retroativo Quais verbas são integradas**

## Assim como o detalhamento das rubricas

| TOTVS   TO    | OTVS     | Automação Fiscal                              | TOTVS Educacional MSSQL P1212310 |
|---------------|----------|-----------------------------------------------|----------------------------------|
| Folha de F    | Pagame   | ento - Cadastro de Folha de Pagamento         |                                  |
|               |          |                                               |                                  |
| Informações d | a Remun  | neração do Trabalhador no Período de Apuração |                                  |
| ▶ Id.Trab. ▶  |          | Matric. Trab                                  | ► Grau Expos. ►                  |
| 000203        |          |                                               | 000005 1 - N.                    |
| ltens da Remu | ineração | do Trabalhador                                |                                  |
| ID. Rúbrica   | ×        | Des Rubrica                                   | Qtde.Rúbrica                     |
| 000799        | 112      | - SAL MENSALISTA 0031                         | 0,00                             |
| 000982        | 318      | - BS SALARIO MES                              | 0,00                             |
| 001036        | 417      | - INSS 0064                                   | 0,00                             |
| 001136        | 703      | - BASE INSS TETO 0013                         | 0,00                             |

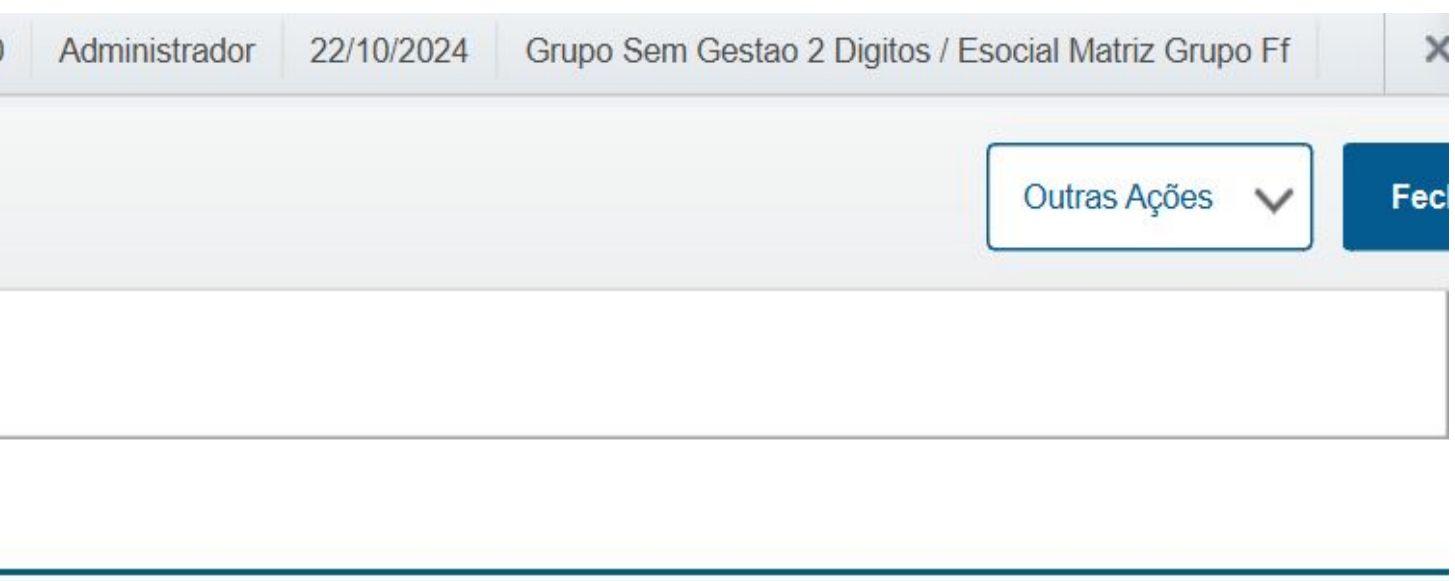

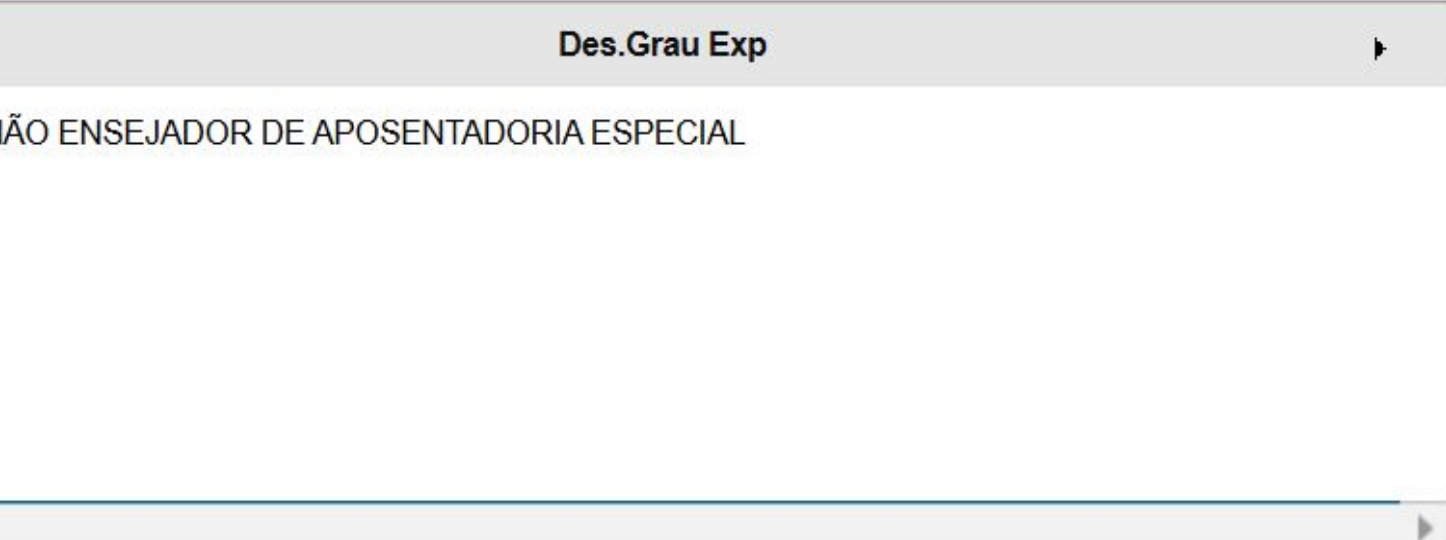

| F | Fator Rubric | Vir.Rubrica |
|---|--------------|-------------|
| ) | 0,00         | 700,00      |
| ) | 0,00         | 500,00      |
| ) | 0,00         | 63,00       |
| ) | 0,00         | 700,00      |
|   |              |             |

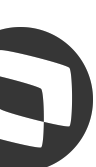

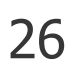

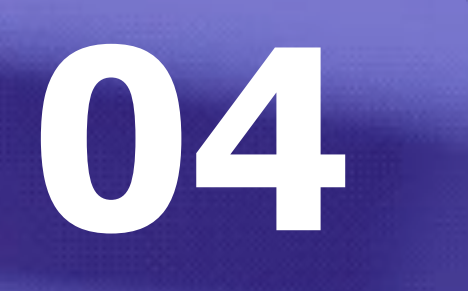

## eSocial Protheus - Dissídio Retroativo

Rescisão complementar por dissídio

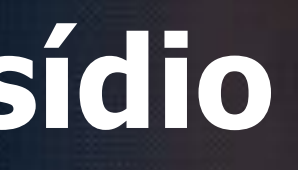

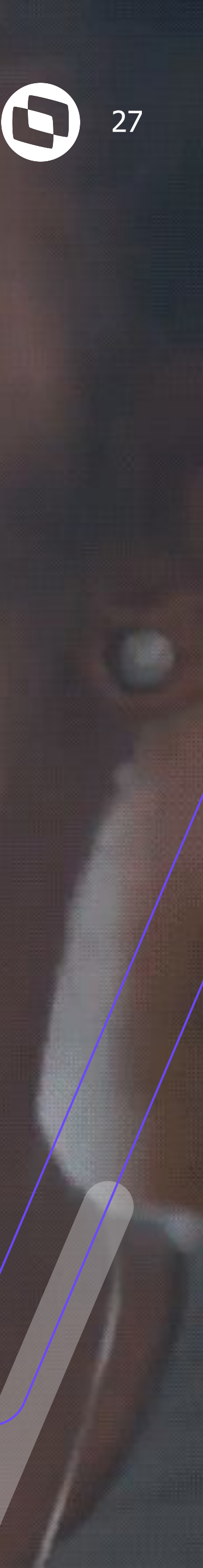

# **Mesocial Protheus – Dissídio Retroativo Rescisão Complementar por dissídio**

O Protheus apresenta a tela abaixo para cálculo de rescisão complementar com periodo aberto

|            |                                               |                                                      | Cálculo de Rescis   | ão                          |                    |                     |         | [    |
|------------|-----------------------------------------------|------------------------------------------------------|---------------------|-----------------------------|--------------------|---------------------|---------|------|
| Fun        | cionários                                     |                                                      |                     |                             |                    |                     |         | 9    |
| <u>R</u> e | escisao Coletiva                              | itras Ações 🗸 🗸                                      |                     |                             | Pesquisar          |                     | ٩       |      |
|            | Filial                                        | Matricula                                            | No                  | me D                        | Data Nasc.         | Centro Custo        | 1       | Data |
| 0          |                                               |                                                      |                     |                             |                    |                     |         | 2024 |
| 0          | 01-ESOCIAL MATRIZ GRUPO FF                    |                                                      | Cálculo de Rescis   | ão                          | 1.01.0             | 01                  | 01/05/2 | 2017 |
| 0          | 01-ESOCIAL MATRIZ GRUPO FF                    |                                                      |                     |                             | 1.01.0             | 01                  | 01/01/2 | 2024 |
| 0          | 01-ESOCIAL MATRIZ GRUPO FF                    |                                                      |                     | Outras Ações V Cancelar Sal | 1.01.0             | )1                  | 01/02/2 | 2024 |
| 0          | 01-ESOCIAL MATRIZ GRUPO FF                    |                                                      |                     |                             | 1.01.0             |                     |         | 2024 |
| 0          | 01-ESOCIAL MATRIZ GRUPO FF                    | Rescisão ja foi Calculad                             | a. Escolha a Opção: |                             | 1.01.0             | )1                  | 01/01/2 | 2023 |
| 0          | 01-ESOCIAL MATRIZ GRUPO FF                    | <ul> <li>Recalcular</li> <li>Complementar</li> </ul> |                     |                             | 1.01.0             | )1                  | 10/10/2 | 2023 |
| ۲ 🗲        |                                               | Complementar por l                                   | Dissidio            |                             |                    |                     |         | -    |
| Cab        | eçalho de rescisão                            |                                                      |                     |                             | s aplicados ao bro | owse <u>Remover</u> | 9       | Q    |
| +ln        | <b><u>V</u>isualizar</b> <u>O</u> utras Ações | ~                                                    |                     |                             | Pesquisar          |                     | ٩       |      |
|            | Filial                                        | Matricula                                            | Nom                 | e                           | Resc.Efetiv.       | Pg Sab/Dom?         |         | Tip  |
| •          | 01-ESOCIAL MATRIZ GRUPO FF                    | A00005                                               | DISSIDIO DEMITIDO   | Sim                         | S                  | im                  | 01      |      |

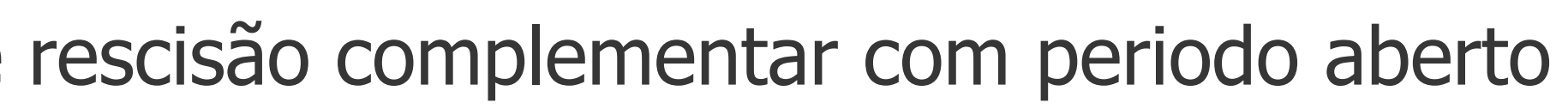

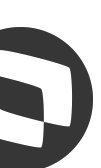

# **eSocial Protheus – Dissídio Retroativo Rescisão Complementar por dissídio**

E as opções abaixo para o período fechado. Escolhemos a opção de complementar por dissídio para correta integração dos valores TOTVS | Gestão de Pessoal

| 10 | IVS   Gestão      | de Pessoal                  |                                                      | TOTVS Educacional        |
|----|-------------------|-----------------------------|------------------------------------------------------|--------------------------|
|    |                   |                             |                                                      | Cálculo de               |
| Fu | ncionários        |                             |                                                      |                          |
| R  | Rescisao Coletiva | Integração                  | Outras Ações 🗸                                       |                          |
|    |                   | Filial                      | Matricul                                             | a 🕨                      |
| 0  |                   |                             |                                                      |                          |
| •  | 01-ESOCIAL M      | ATRIZ GRUPO FF              |                                                      | Cálculo de               |
| 0  |                   |                             |                                                      |                          |
| •  | 02-GRUPO SEI      | M GESTAO FF                 |                                                      |                          |
| •  | 02-GRUPO SEI      | M GESTAO FF                 |                                                      |                          |
| 0  | 02-GRUPO SEI      | M GESTAO FF                 | Rescisão ja foi Cal                                  | culada. Escolha a Opção: |
| 0  |                   |                             | <ul> <li>Complementa</li> <li>Complementa</li> </ul> | ar<br>ar por Dissidio    |
| •  |                   |                             | Retificação                                          |                          |
| Ca | beçalho de res    | cisão                       |                                                      |                          |
| +  | Incluir Visua     | alizar <u>O</u> utras Ações | ~                                                    |                          |
|    |                   | Filial                      | Matricul                                             | a                        |
| 0  | 01-ESOCIAL M      | ATRIZ GRUPO FF              | A00006                                               | DISSIDIO PARCELADO       |

| MSSQL P1212310 | Administrador | 21/10/2024 Gru | po Sem Ges | tao 2 Digitos / | Esocial Matriz Grupo | Ff     | × Sair     |
|----------------|---------------|----------------|------------|-----------------|----------------------|--------|------------|
| e Rescisão     |               |                |            |                 |                      |        | ×          |
|                |               |                |            |                 |                      |        | <b>e</b> 7 |
|                |               |                | Pe         | esquisar        |                      | ٩      | Filtra     |
| Nome           |               | Data           | Nasc.      | ) E             | Centro Custo         |        | Data Ad    |
|                |               |                |            |                 |                      |        | 2023       |
| e Rescisão     |               |                | ×          | 1.01.01         |                      | 01/03/ | 2024       |
|                |               | lar Daluar     |            |                 |                      |        |            |
| Outras Ações   |               | Salvar         |            | 1.01.01         |                      | 01/05/ | 2017       |
|                |               |                |            | 1.01.01         |                      | 01/05/ | 2017       |
|                |               |                |            | 1.02.01         |                      | 01/05/ | 2017       |
|                |               |                |            |                 |                      |        | 2017       |
|                |               |                |            |                 |                      |        | ▶ 2        |
|                |               |                | s aplica   | ados ao browse  | e <u>Remover</u>     | G      | © X        |
|                |               |                | Pe         | esquisar        |                      | ٩      | Filtra     |
| Nome           |               | Re             | sc.Efetiv. |                 | Pg Sab/Dom?          |        | Tipo F     |
|                |               | Sim            |            | Sim             |                      | 01     | 1          |
|                |               |                |            |                 |                      |        |            |
|                |               |                |            |                 |                      |        |            |

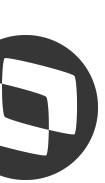

# **BARCONSTANTION OF CONTRACTOR OF CONTRACTOR**

## Como validar o tipo de Complementar que foi selecionado

| ТС                                                                          | OTVS   Ge                  | stão de                                                                                                    | Pessoal                                                                            |                                                     |          |   |                                                     |   | TOTVS                           | Educacion                                             | nal N    |
|-----------------------------------------------------------------------------|----------------------------|----------------------------------------------------------------------------------------------------|------------------------------------------------------------------------------------|-----------------------------------------------------|----------|---|-----------------------------------------------------|---|---------------------------------|-------------------------------------------------------|----------|
| F                                                                           | Rescisões -                | VISUAL                                                                                                    | IZAR                                                                               |                                                     |          |   |                                                     |   |                                 |                                                       |          |
|                                                                             |                            |                                                                                                    | Saque                                                                              |                                                     |          |   |                                                     |   |                                 | EFD Soci                                              | :ial/⊢   |
|                                                                             | 2,50 🧼                     |                                                                                                    |                                                                                    | 166,67                                              |          |   |                                                     |   | 33,33                           | 1                                                     |          |
| Sa                                                                          | lario Hora                 | 13,69 🧼                                                                                                    |                                                                                    | Bloqueia re                                         | admissão |   |                                                     |   |                                 |                                                       |          |
| Tn                                                                          | . Resc.                    |                                                                                                    |                                                                                    | Tipo Aviso                                          |          |   |                                                     |   | Periodo*                        |                                                       |          |
| IP.                                                                         |                            |                                                                                                    |                                                                                    |                                                     |          |   |                                                     |   |                                 |                                                       |          |
| 2                                                                           |                            |                                                                                                    |                                                                                    | I                                                   |          |   |                                                     |   | 202410                          | 0                                                     | ٩        |
| 2<br>Vb                                                                     | .Res.Comp.                 |                                                                                                    |                                                                                    | 1                                                   |          |   |                                                     |   | 202410<br>Dt Estabilid          |                                                       | ٩        |
| Vb                                                                          | .Res.Comp.                 | •                                                                                                    | Descricao                                                                          | I                                                   | Тіро     | • | Horas/Dias                                          | • | 202410<br>Dt Estabilid<br>Valor |                                                       | ٩        |
| 2<br>Vb<br>126                                                              | .Res.Comp.                 | ►<br>SALDO DE S                                                                                                    | Descricao<br>SALARIO 48                                                            | I<br>Valor                                          | Тіро     | Þ | Horas/Dias                                          | • | 202410<br>Dt Estabilid<br>Valor | €<br>17,66                                            | <b>Q</b> |
| 2<br>Vb<br>126<br>144                                                       | Res.Comp.                  | ►<br>SALDO DE S<br>FERIAS PRO                                                                                                    | Descricao<br>SALARIO 48<br>OP RES 87                                               | I<br>►<br>Valor<br>Valor                            | Tipo     | Þ | Horas/Dias<br>1,00<br>6,12                          | • | 202410<br>Dt Estabilid<br>Valor | 17,66<br>265,00                                       | <b>Q</b> |
| 2<br>Vb<br>126<br>144<br>160                                                | .Res.Comp.<br>Codigo Verba | ►<br>SALDO DE S<br>FERIAS PRO                                                                                                    | Descricao<br>SALARIO 48<br>OP RES 87<br>NIZADO 111                                 | I<br>Valor<br>Valor<br>Valor                        | Тіро     | • | Horas/Dias<br>1,00<br>6,12<br>30,00                 |   | 202410<br>Dt Estabilid<br>Valor | 17,66<br>265,00<br>530,00                             |          |
| 2<br>Vb<br>126<br>144<br>160<br>163                                         | Res.Comp.                  | <ul> <li>SALDO DE S</li> <li>FERIAS PRO</li> <li>AVISO INDEI</li> <li>13º INDENIZ</li> </ul>                                             | Descricao<br>SALARIO 48<br>OP RES 87<br>NIZADO 111<br>RES 114                      | I<br>✓<br>✓<br>✓<br>✓<br>✓<br>✓<br>✓<br>✓<br>✓      | Tipo     | Þ | Horas/Dias<br>1,00<br>6,12<br>30,00                 |   | 202410<br>Dt Estabilid<br>Valor | 17,66<br>265,00<br>265,00                             |          |
| <ul> <li>126</li> <li>144</li> <li>160</li> <li>163</li> <li>164</li> </ul> | Res.Comp.                  | <ul> <li>►</li> <li>SALDO DE S</li> <li>FERIAS PRO</li> <li>AVISO INDEI</li> <li>13° INDENIZ</li> <li>13° S/ AVISO</li> </ul>            | Descricao<br>SALARIO 48<br>OP RES 87<br>NIZADO 111<br>RES 114                      | I Valor Valor Valor Valor Valor Valor               | Тіро     | • | Horas/Dias<br>1,00<br>6,12<br>30,00<br>6,12<br>1,12 |   | 202410<br>Dt Estabilid<br>Valor | 17,66<br>265,00<br>265,00<br>265,00<br>44,16          |          |
| 2<br>Vb<br>126<br>144<br>160<br>163<br>164<br>169                           | Res.Comp.                  | <ul> <li>SALDO DE S</li> <li>FERIAS PRO</li> <li>AVISO INDEI</li> <li>13° INDENIZ</li> <li>13° S/ AVISO</li> <li>1/3 FERIAS F</li> </ul> | Descricao<br>SALARIO 48<br>OP RES 87<br>NIZADO 111<br>RES 114<br>0015<br>PROP RESC | I I Valor Valor Valor Valor Valor Valor Valor Valor | Tipo     | • | Horas/Dias<br>1,00<br>6,12<br>30,00<br>1,12<br>0,00 |   | 202410<br>Dt Estabilid<br>Valor | 17,66<br>265,00<br>530,00<br>265,00<br>44,16<br>88,34 |          |

|                                                                              |                                                       |                                                                                                    |                                                                                                    |                                                                                                    | Outras Ações                                                                                                    | Fechar                                                                                                    |
|------------------------------------------------------------------------------|-------------------------------------------------------|----------------------------------------------------------------------------------------------------|----------------------------------------------------------------------------------------------------|----------------------------------------------------------------------------------------------------|----------------------------------------------------------------------------------------------------|----------------------------------------------------------------------------------------------------|
| lomolognet                                                                   |                                                       |                                                                                                    |                                                                                                    | RRA                                                                                                    |                                                                                                    |                                                                                                    |
|                                                                              |                                                       | 2.830,00 🧼                                                                                                    |                                                                                                    |                                                                                                    | 91,29 🤞                                                                                                    |                                                                                                    |
|                                                                              | Dsc. Tp. Re<br>Compleme                               | esc.<br>entar por Dissidio                                                                                                    |                                                                                                    |                                                                                                    |                                                                                                    |                                                                                                    |
|                                                                              | Nr. Seman                                             |                                                                                                    |                                                                                                    |                                                                                                    |                                                                                                    |                                                                                                    |
|                                                                              | 01<br>Int.Ins.Cred                                    | a<br>1                                                                                                    |                                                                                                    | Tp Resc Dire                                                                                                    |                                                                                                    |                                                                                                    |
| Valor Orig.                                                                  | 01<br>Int.Ins.Cred                                    | a<br>J<br>J<br>▶ Data Geracao                                                                                                    | ▶ Periodo                                                                                                    | Roteiro                                                                                                    | ▶ Nr. Pagto                                                                                                    | ► Data Pag                                                                                                    |
| Valor Orig.<br>76,67                                                         | 01<br>Int.Ins.Cred                                    | Data Geracao<br>25/10/2024                                                                                                    | Periodo<br>202410                                                                                                    | Ip Resc Dire         •       Roteiro         RES                                                                                                    | ▶ Nr. Pagto<br>01                                                                                                    | Data Pag<br>25/10/2024                                                                                                    |
| Valor Orig.<br>76,67<br>1.150,00                                             | 01<br>Int.Ins.Cred<br>Origem<br>R<br>R                | Data Geracao<br>25/10/2024<br>25/10/2024                                                                                                    | <ul> <li>Periodo</li> <li>202410</li> <li>202410</li> </ul>                                                                                 | Ip Resc Dire      Res      RES                                                                                                    | <ul> <li>Nr. Pagto</li> <li>01</li> <li>01</li> </ul>                                                                                                    | Data Pag<br>25/10/2024<br>25/10/2024                                                                                                    |
| Valor Orig.<br>76,67<br>1.150,00<br>2.300,00                                 | 01<br>Int.Ins.Cred<br><b>Origem</b><br>R<br>R<br>R    | Data Geracao<br>25/10/2024<br>25/10/2024<br>25/10/2024                                                                                                    | <ul> <li>Periodo</li> <li>202410</li> <li>202410</li> <li>202410</li> </ul>                                                                 | Ip Resc Dire   Res   RES   RES   RES                                                                                                    | <ul> <li>Nr. Pagto</li> <li>01</li> <li>01</li> <li>01</li> </ul>                                                                                                    | <ul> <li>Data Pag</li> <li>25/10/2024</li> <li>25/10/2024</li> <li>25/10/2024</li> </ul>                                                                                                    |
| Valor Orig.<br>76,67<br>1.150,00<br>2.300,00<br>1.150,00                     | 01<br>Int.Ins.Cred<br>R<br>R<br>R<br>R                | a <b>Data Geracao</b> 25/10/2024 25/10/2024 25/10/2024 25/10/2024                                                                                                    | <ul> <li>Periodo</li> <li>202410</li> <li>202410</li> <li>202410</li> <li>202410</li> <li>202410</li> </ul>                                 | Res   RES   RES   RES   RES   RES                                                                                                    | Nr. Pagto           01           01           01           01           01           01                                                                                                    | <ul> <li>Data Pag</li> <li>25/10/2024</li> <li>25/10/2024</li> <li>25/10/2024</li> <li>25/10/2024</li> </ul>                                                                                          |
| Valor Orig.<br>76,67<br>1.150,00<br>2.300,00<br>1.150,00<br>191,67           | 01<br>Int.Ins.Cred                                    | a <b>Data Geracao</b> 25/10/2024 25/10/2024 25/10/2024 25/10/2024 25/10/2024 25/10/2024                                                                                                    | <ul> <li>▶ Periodo</li> <li>202410</li> <li>202410</li> <li>202410</li> <li>202410</li> <li>202410</li> <li>202410</li> </ul>               | Image: Presc Dire   Image: Presc Dire   Image: Presc Dire <td>Nr. Pagto           01           01           01           01           01           01           01           01           01           01</td> <td><ul> <li>Data Pag</li> <li>25/10/2024</li> <li>25/10/2024</li> <li>25/10/2024</li> <li>25/10/2024</li> <li>25/10/2024</li> </ul></td>                                                                                                    | Nr. Pagto           01           01           01           01           01           01           01           01           01           01                                                                                            | <ul> <li>Data Pag</li> <li>25/10/2024</li> <li>25/10/2024</li> <li>25/10/2024</li> <li>25/10/2024</li> <li>25/10/2024</li> </ul>                                                                      |
| Valor Orig.<br>76,67<br>1.150,00<br>2.300,00<br>1.150,00<br>191,67<br>383,33 | 01<br>Int.Ins.Cred<br>R<br>R<br>R<br>R<br>R<br>R<br>R | Data Geracao           25/10/2024           25/10/2024           25/10/2024           25/10/2024           25/10/2024           25/10/2024           25/10/2024           25/10/2024           25/10/2024           25/10/2024 | <ul> <li>Periodo</li> <li>202410</li> <li>202410</li> <li>202410</li> <li>202410</li> <li>202410</li> <li>202410</li> <li>202410</li> </ul> | Image: Presc Dire   Image: Presc Dire   Image: Presc Dire <td>Nr. Pagto           01           01           01           01           01           01           01           01           01           01           01           01           01           01           01           01           01</td> <td>Data Pag           25/10/2024           25/10/2024           25/10/2024           25/10/2024           25/10/2024           25/10/2024           25/10/2024           25/10/2024           25/10/2024</td> | Nr. Pagto           01           01           01           01           01           01           01           01           01           01           01           01           01           01           01           01           01 | Data Pag           25/10/2024           25/10/2024           25/10/2024           25/10/2024           25/10/2024           25/10/2024           25/10/2024           25/10/2024           25/10/2024 |

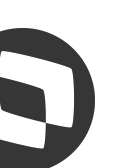

# **BARCONSTANTION OF CONTRACTOR OF CONTRACTOR**

Vamos falar sobre a rescisão complementar que é calculada no mesmo periodo da rescisão original. Observe que no S-2299 é gerado o segundo demonstrativo com as informações do dissídio

|              | Informaçõ                     | es         |       |              | Ņ      | Verbas Rescisórias                    |    |     | Info. Controle eSocial             |             |                                         |
|--------------|-------------------------------|------------|-------|--------------|--------|---------------------------------------|----|-----|------------------------------------|-------------|-----------------------------------------|
|              | Demonstrativos d              | le Valores |       |              | Inform | nação Multiplos Vinculos              |    | Ir  | Informações Processos Judiciais do | Trabalhador |                                         |
| •            | Ident Dem Va                  | Ind. Ren   | RRA 🕨 | Tp. Proc RRA | •      | Nr Proc. RRA                          | ۶. | Des | s. Ren RRA                         | •           | Qt.                                     |
| R0101A00005  |                               |            |       |              |        |                                       |    |     |                                    |             | 1                                       |
| R0101A000051 | 1                             |            |       |              |        |                                       |    |     |                                    |             |                                         |
|              | •                             |            |       |              |        |                                       |    |     |                                    |             |                                         |
|              |                               |            |       |              |        |                                       |    |     |                                    |             |                                         |
|              |                               |            |       |              |        |                                       |    |     |                                    |             |                                         |
|              |                               |            |       |              |        |                                       |    |     |                                    |             |                                         |
|              |                               |            |       |              |        |                                       |    |     |                                    |             |                                         |
|              |                               |            |       |              |        |                                       |    |     |                                    |             |                                         |
|              |                               |            |       |              |        |                                       |    |     |                                    |             | × = =                                   |
|              |                               |            |       |              |        |                                       |    |     |                                    |             |                                         |
|              | Identificação dos a           | advogados  |       |              |        | Periódo Apuração                      |    |     | Períodos Anteriores                |             | × = = = = = = = = = = = = = = = = = = = |
|              | Identificação dos a           | advogados  |       |              |        | Periódo Apuração                      |    |     | Períodos Anteriores                |             |                                         |
|              | Identificação dos a           | advogados  |       |              |        | Periódo Apuração<br>Identificação ADC |    |     | Períodos Anteriores                |             |                                         |
| Identificacá | Identificação dos a           | advogados  |       |              |        | Periódo Apuração<br>Identificação ADC |    |     | Períodos Anteriores                |             |                                         |
| <b>▲</b>     | Identificação dos a<br>ão ADC | advogados  |       |              |        | Periódo Apuração<br>Identificação ADC |    |     | Períodos Anteriores                |             |                                         |

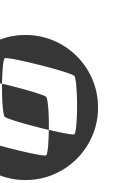

# **BARCONSTANTION OF CONTRACTOR OF CONTRACTOR**

## Demonstrando as rubricas também separada por periodos

| TOTVS   TO                                                                                  | OTVS Autom                                                                                | ação Fiscal                            |                                               | TOTVS Educacional MSSQL        |
|---------------------------------------------------------------------------------------------|-------------------------------------------------------------------------------------------|----------------------------------------|-----------------------------------------------|--------------------------------|
| Desligame                                                                                   | nto - VISUALI                                                                             | ZAR                                    |                                               |                                |
| 2024-08                                                                                     |                                                                                           |                                        |                                               |                                |
| 2024-09                                                                                     |                                                                                           |                                        |                                               |                                |
| Estabelecimen                                                                               | to/Lotação                                                                                |                                        |                                               |                                |
|                                                                                             |                                                                                           |                                        |                                               |                                |
| Lotacao Trib                                                                                | ► 011.01.01                                                                               | Cod. Lotacao                           | Grau Expo Ag           000005                 | ▶<br>1 - NÃO ENSEJADOR DE APOS |
| Lotacao Trib   000001     Observation                                                       | ►<br>011.01.01 Verbas Rescisór                                                            | ias                                    | Grau Expo Ag 000005                           | 1 - NÃO ENSEJADOR DE APOS      |
| <ul> <li>Lotacao Trib</li> <li>000001</li> <li>Detalhamento</li> <li>Cod Rubrica</li> </ul> | ►<br>011.01.01                                                                            | Cod. Lotacao                           | ▶ Grau Expo Ag          000005         od Rub | AÑO ENSEJADOR DE APOS          |
| ▶ Lotacao Trib   000001     ▲     Detalhamento     ● Cod Rubrica   000799                   | <ul> <li>▶</li> <li>011.01.01</li> <li>Verbas Rescisór</li> <li>▶</li> <li>112</li> </ul> | ias<br>Desc C<br>- SAL MENSALISTA 0031 | ► Grau Expo Ag<br>000005                      | 1 - NÃO ENSEJADOR DE APOS      |

| ×        | Natriz Grupo Ff | tao 2 Digitos / Esocia | Grupo | 22/10/2024 | Administrador | P1212310 |
|----------|-----------------|------------------------|-------|------------|---------------|----------|
| Fechar   | as Ações 🗸      | C                      |       |            |               |          |
| \$       |                 |                        |       |            |               |          |
|          |                 |                        |       |            |               |          |
|          |                 |                        |       |            |               |          |
| -        |                 |                        |       |            |               |          |
| *        |                 |                        |       |            |               |          |
| <u>.</u> |                 |                        |       |            |               |          |

| Des.Grau Exp        | • | In 👗       |
|---------------------|---|------------|
| SENTADORIA ESPECIAL |   |            |
|                     |   | -          |
|                     |   |            |
|                     |   |            |
|                     |   | *          |
|                     |   | *          |
|                     |   | ▶ <u>▼</u> |

| Qtd. Rubr |       | F | Fator Rubric | F | VIr Rubrica | •                                   |    |
|-----------|-------|---|--------------|---|-------------|-------------------------------------|----|
|           | 30,00 |   | 0,00         | ) | 666,67      | Normal(apuração sob a folha de paga | 44 |
|           | 0,00  |   | 0,00         | ) | 500,00      | Normal(apuração sob a folha de paga |    |

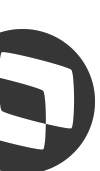

## eSocial Protheus -Dissídio Retroativo

Apuração encargos

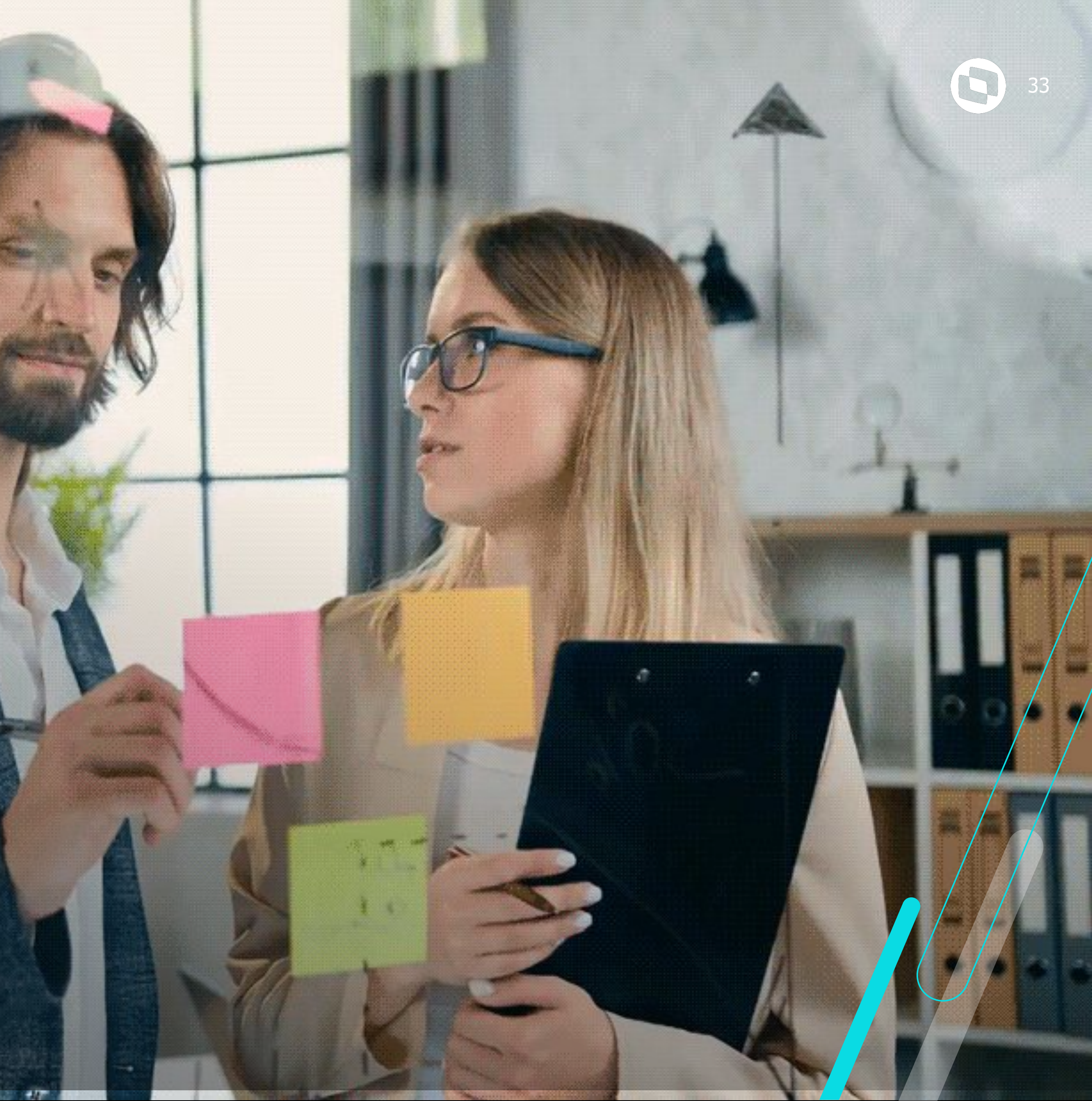

# eSocial Protheus – Dissídio Retroativo **Apuração Encargos**

Conforme Manual de Orientação eSocial, os valores de cálculo da contribuição previdenciária do segurado não são calculados pelo governo, devendo o empregador informar o valor em rubrica própria com código de incidência 31 ou 32

www.gov.br/esocial/pt-br/documentacao-tecnica/manuais/mos-s-1-2-consolidada-ate-a-no-s-1-2-052023-com-marcacoes.pdf

DRIENTAÇÃO DO ESOCIAL – VERSÃO ... 137 / 383 100% + -\* critérios vigentes no período de apuração {perApur}. Saliente-se que a utilização da faculdade ora disciplinada não importará na aplicação de acréscimos legais. Considerando que o eSocial não efetua o cálculo da contribuição do segurado quando há informação ---de períodos anteriores, o empregador deve calcular o valor da contribuição do segurado e informá-lo em rubrica própria - código de incidência previdenciária = [31 ou 32].

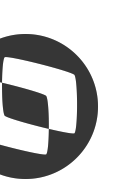

# **Mesocial Protheus – Dissídio Retroativo Apuração Encargos**

## Valores de Dissídio no eSocial - Totalizador INSS

| contratado pela CLT Matrice                                                                            | Lotação: Categoria: 10<br>ula: Contri                                                                             | 1 - Empregado - Geral, inclusive o empregado público da ad<br>buição Substituída: -                                                                                                    | ministração direta ou indireta                                              |
|----------------------------------------------------------------------------------------------------|----------------------------------------------------------------------------------------------------|----------------------------------------------------------------------------------------------------|-----------------------------------------------------------------------------|
|                                                                                                    | Código de Receita                                                                                                 | Valor da contribuição do segurado                                                                                                    | Valor descontado do trabalhador                                             |
| 108201 - Contribuição Previdenciária - C                                                               | P descontada do segurado empregado/avulso                                                                         | 178,94                                                                                                    | 178,94                                                                      |
| Período de referência: 09/2024<br>Indicativo 13º salário                                               |                                                                                                    | Tipo do Valor                                                                                                    | Valor da base de cálculo                                                    |
| Mensal                                                                                                 | 11 - Base de cálcu                                                                                                | lo da contribuição previdenciária normal                                                                                                    | 2.184.89                                                                    |
|                                                                                                    |                                                                                                    |                                                                                                    |                                                                             |
| Mensal                                                                                                 | 21 - Valor total descontado do                                                                                    | trabalhador para recolhimento à Previdência Social                                                                                                    | 175,46                                                                      |
| Mensal<br>Período de referência: 08/2024                                                               | 21 - Valor total descontado do                                                                                    | trabalhador para recolhimento à Previdência Social                                                                                                    | 175,46<br>Remuneração Sucessora                                             |
| Mensal<br>Período de referência: 08/2024<br>Data de Assinatura                                         | 21 - Valor total descontado do<br>Tipo de Instrumento                                                             | trabalhador para recolhimento à Previdência Social<br>Descrição                                                                                                    | 175,46<br>Remuneração Sucessora                                             |
| Mensal<br>Período de referência: 08/2024<br>Data de Assinatura<br>01/08/2024                           | 21 - Valor total descontado do<br>Tipo de Instrumento<br>C - Convenção Coletiva de Trabalho                       | trabalhador para recolhimento à Previdência Social           Descrição           CONVENEŽO COLETIVA DE TRABALHO 2024/2025                                                                            | 175,46<br>Remuneração Sucessora<br>Não                                      |
| Mensal<br>Período de referência: 08/2024<br>Data de Assinatura<br>01/08/2024<br>Indicativo 13º salário | 21 - Valor total descontado do<br>Tipo de Instrumento<br>C - Convenção Coletiva de Trabalho                       | trabalhador para recolhimento à Previdência Social           Descrição           CONVENEŽO COLETIVA DE TRABALHO 2024/2025           Tipo do Valor                                                    | 175,46<br>Remuneração Sucessora<br>Não<br>Valor da base de cálculo          |
| Mensal Período de referência: 08/2024 Data de Assinatura 01/08/2024 Indicativo 13º salário Mensal      | 21 - Valor total descontado do<br>Tipo de Instrumento<br>C - Convenção Coletiva de Trabalho<br>11 - Base de cálcu | trabalhador para recolhimento à Previdência Social           Descrição           CONVEN€ŽO COLETIVA DE TRABALHO 2024/2025           Tipo do Valor           lo da contribuição previdenciária normal | 175,46<br>Remuneração Sucessora<br>Não<br>Valor da base de cálculo<br>36,65 |

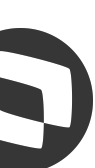

## **Mesocial Protheus – Dissídio Retroativo Apuração Encargos**

## Valores de FGTS no eSocial - Totalizador FGTS

| Estabelecimento                                                                                                    |
|----------------------------------------------------------------------------------------------------|
| <ul> <li>Lotação: 01112 - Tipo da Lotação: 01 - Classificação da atividade econômica e<br/>obras de construção civil própria, exceto: a) empreitada parcial ou sub-empreita<br/>instalações de terceiros (utilizar opções 03 a 09); c) Embarcação inscrita no Reg</li> </ul> |
| Categoria: 101 - Empregado - Geral, inclusive o empregado público da admir                                                                                                    |
| Informações sobre bases de cálculo e valores do FGTS referentes à remu                                                                                                    |
| 11 - FGTS mensal - 1 - Normal (incidência de FGTS) - Valor Base: R\$                                                                                                    |
| 13 - FGTS (período anterior) mensal - 1 - Normal (incidência de FGTS)                                                                                                    |
|                                                                                                    |
| Total Bases de cálculo                                                                                                    |
|                                                                                                    |
| Total de Depósitos                                                                                                    |
|                                                                                                    |

C

exercida pela Pessoa Jurídica para fins de atribuição de código FPAS, inclusive ada de obra de construção civil (utilizar opção 02); b) prestação de serviços em gistro Especial Brasileiro - REB (utilizar opção 10)

nistração direta ou indireta contratado pela CLT - Matrícula:

ineração

2.184,89 - FGTS a ser depositado: R\$ 174,79

S) - Valor Base: R\$ 36,65 - FGTS a ser depositado: R\$ 2,93

R\$ 2.221,54

R\$ 177,72

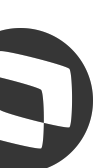

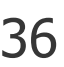

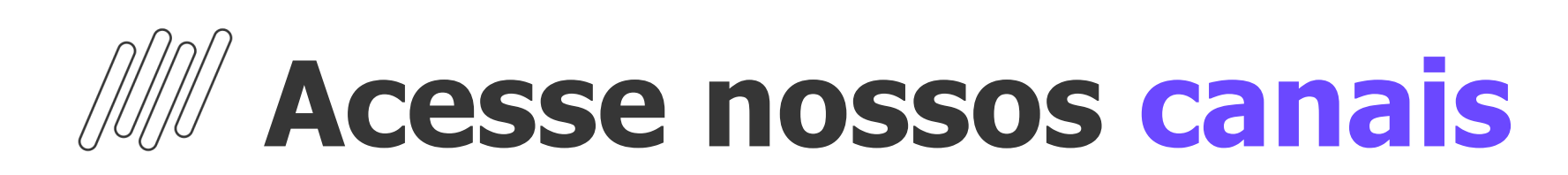

## TOTVS Informa

- Comunidade WhatsApp
- Central de Eventos

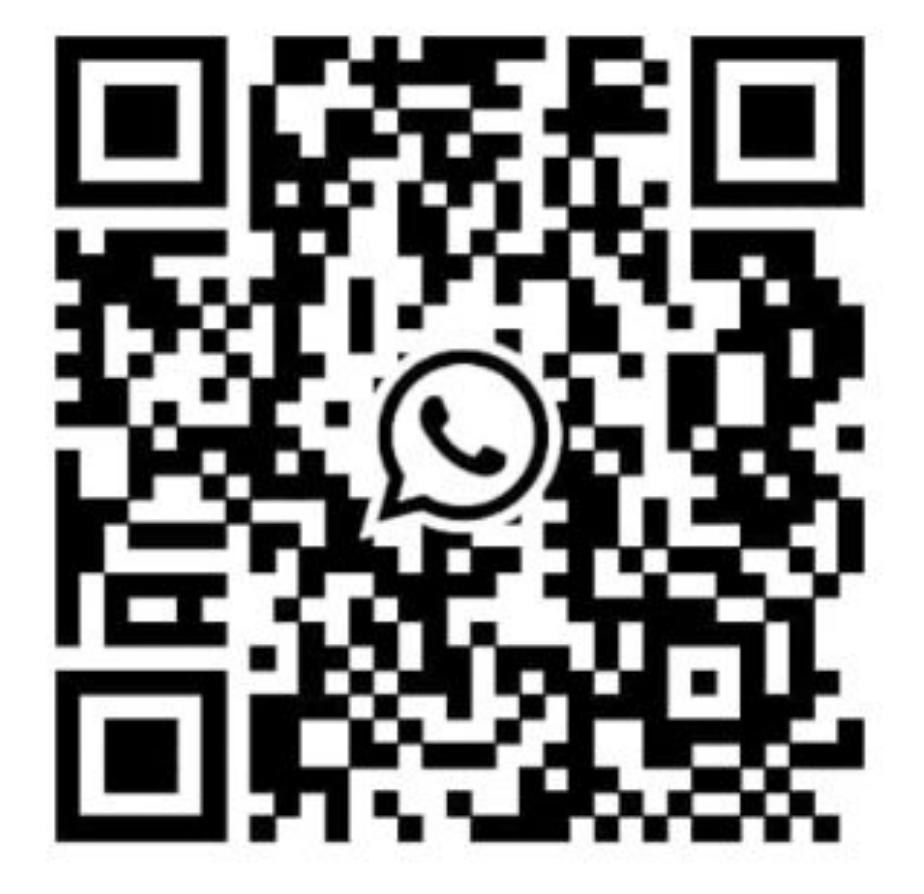

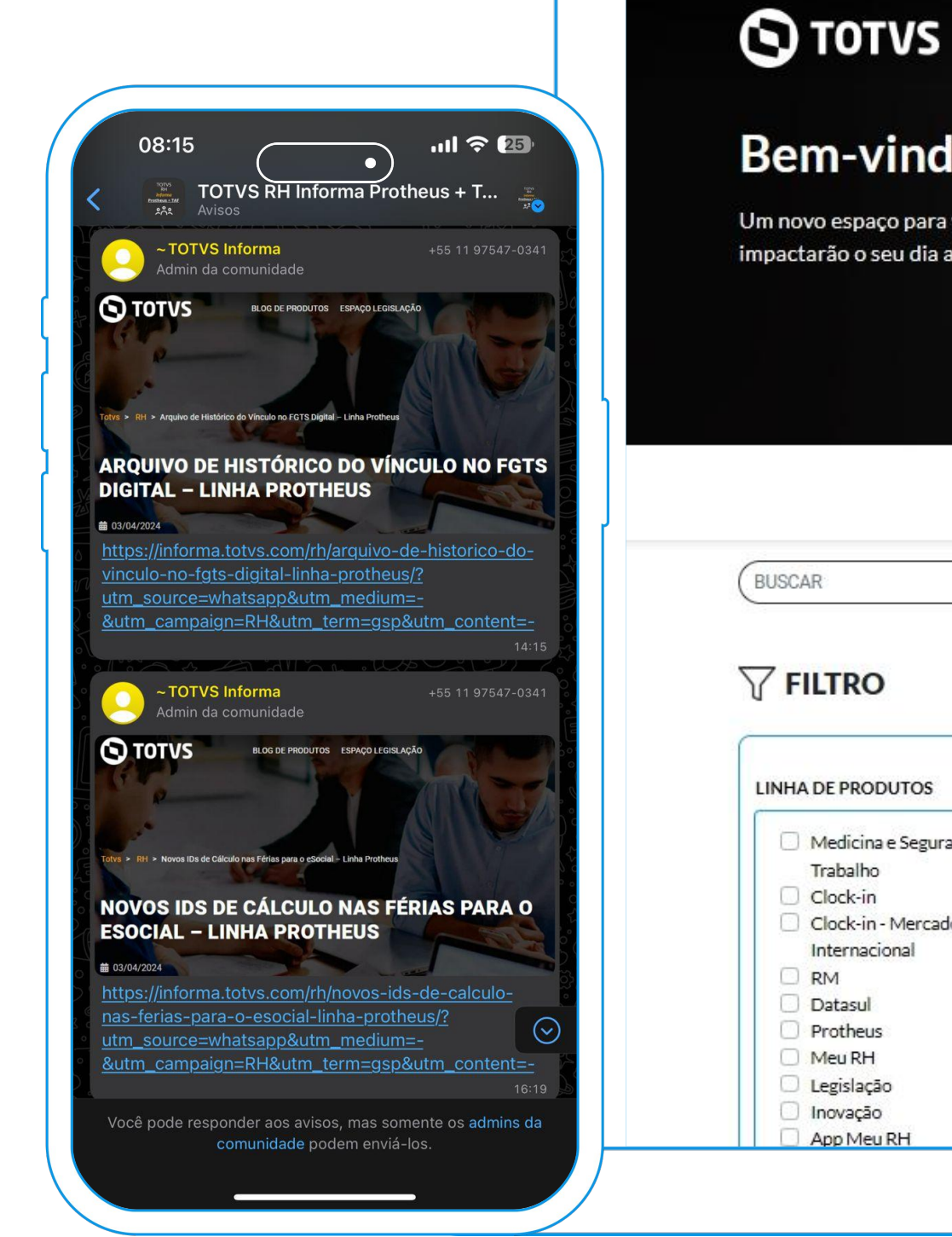

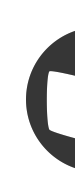

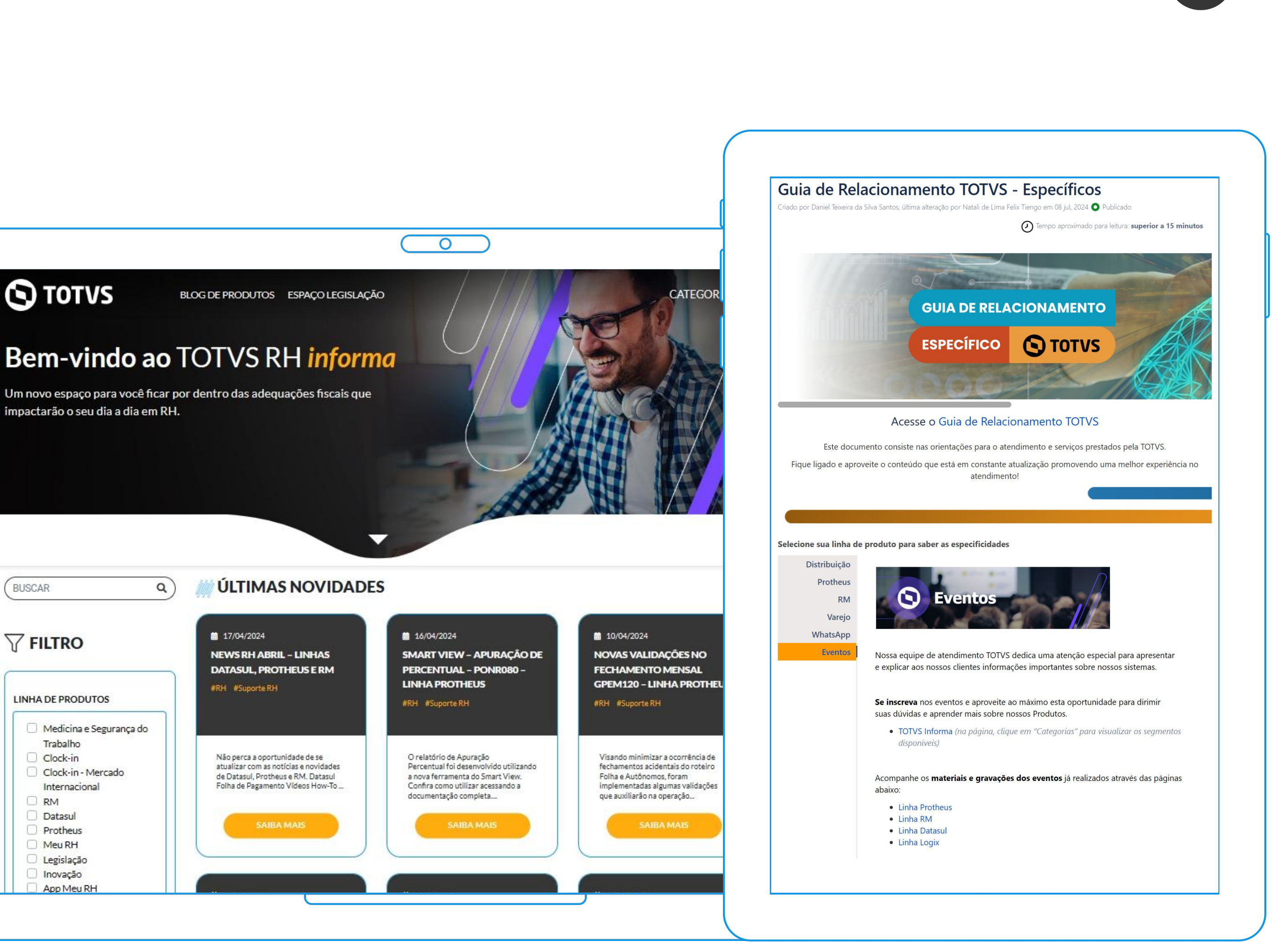

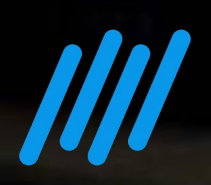

# Envie suas

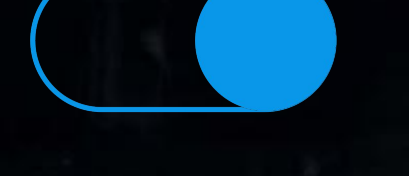

## **Uma equipe TOTVS**

está preparada para receber e esclarecer suas dúvidas

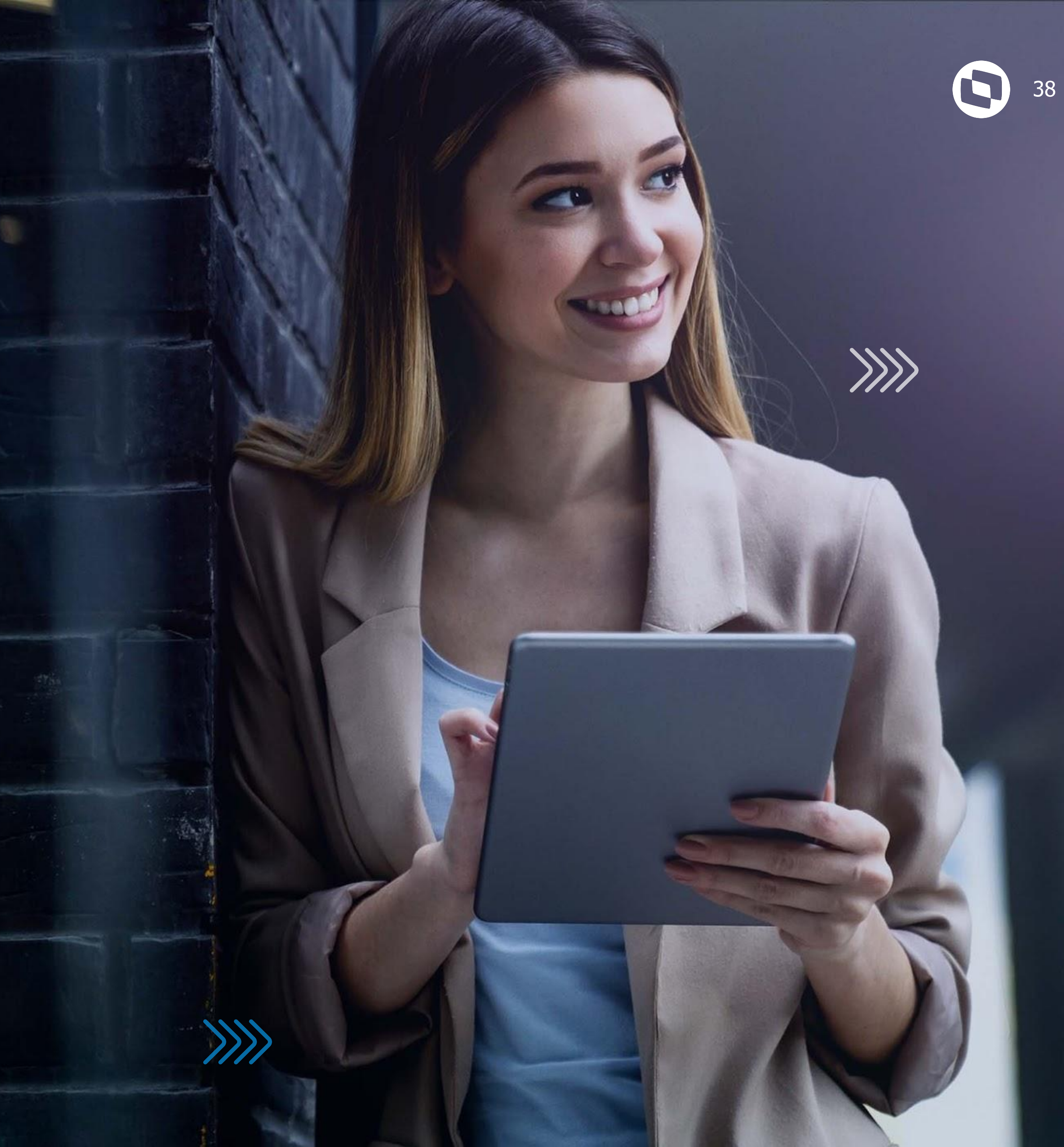

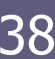

# OBRIGADA

**Graziela Silvério Luciana Cordeiro** 

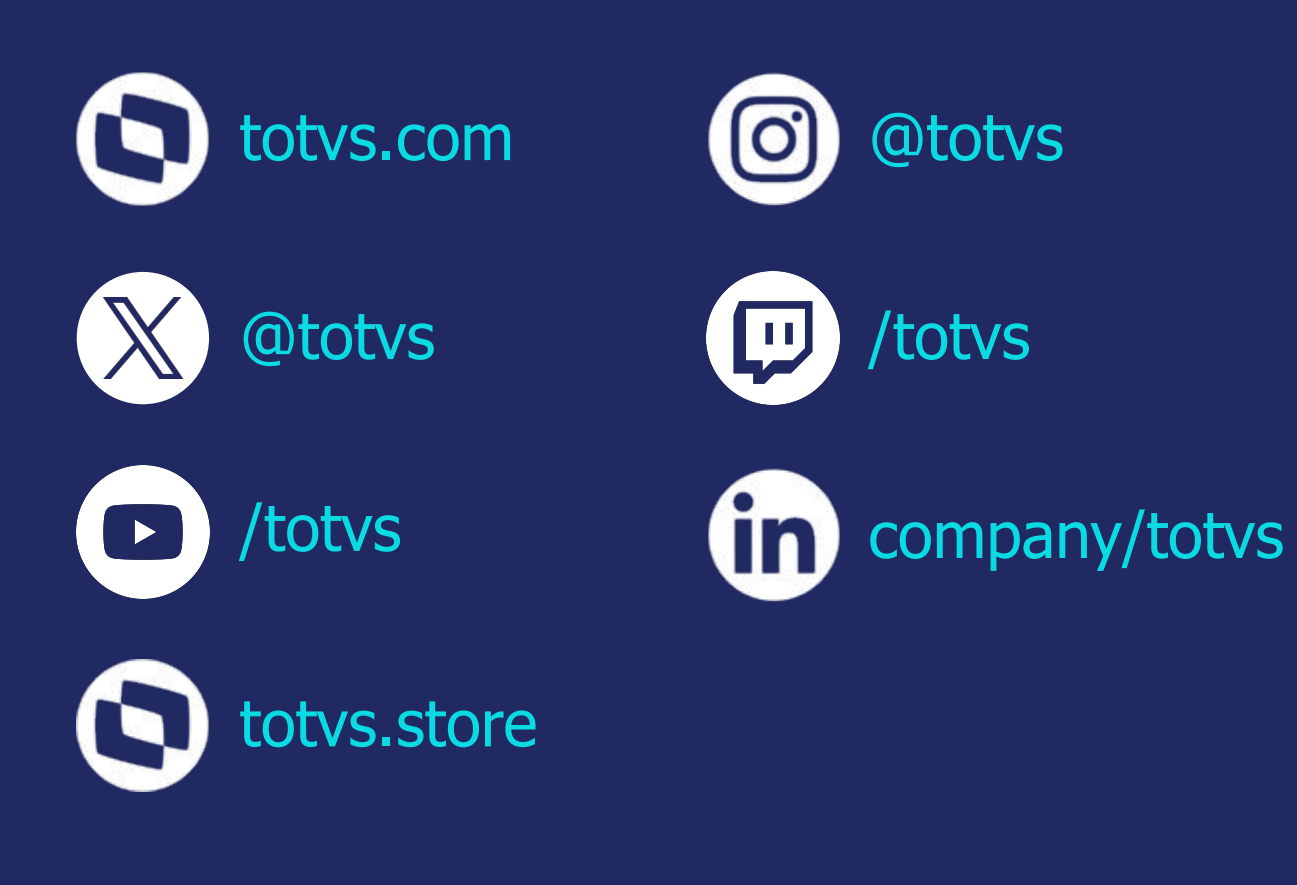